# Hotspot móvil R910

## Guía del usuario

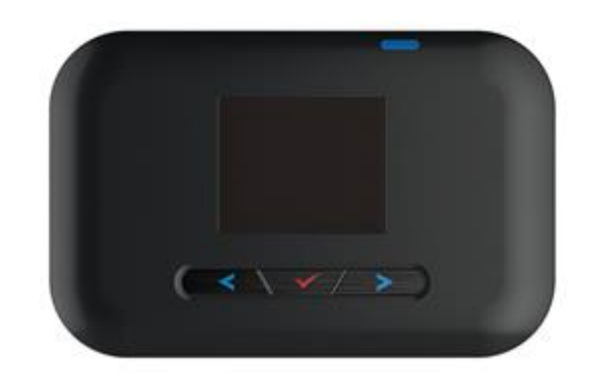

# Tabla de contenidos

| Intro | ducción                                                       | 1 |
|-------|---------------------------------------------------------------|---|
|       | Antes de que empieces                                         | 1 |
|       | Sistemas operativos compatibles (OS)                          | 1 |
|       | Contenidos del paquete                                        | 2 |
|       | SSID y clave de seguridad                                     | 2 |
|       | Información Adicional                                         | 3 |
| Emp   | ezando                                                        | 4 |
|       | Piezas y funciones                                            | 4 |
|       | Pantalla de inicio                                            | 5 |
|       | Diseño de la pantalla principal                               | 5 |
|       | Iconos de la barra de estado                                  | 6 |
|       | Iconos de la barra de menus                                   | 6 |
|       | Volume de transferencia de datos y velocidad de transferencia | 7 |
|       | Tarjeta SIM                                                   | 7 |
|       | Manejo de una tarjeta SIM                                     | 7 |
|       | Insertar o quitar la tarjeta SIM                              | 8 |
|       | Uso de la batería10                                           | 0 |
|       | Inserción / extracción de la batería10                        | 0 |
|       | Carga la batería12                                            | 2 |
|       | Encender y apagar el dispositivo1                             | 3 |
|       | Reinicie su dispositivo1                                      | 3 |
| Con   | ectar con Wi-Fi (WLAN)14                                      | 4 |
|       | Descripción de Wi-Fi (WLAN)                                   | 4 |
|       | Activar la función WiFi (WLAN)14                              | 4 |
|       | Conexión a Internet1                                          | 5 |
| Ajus  | tes1                                                          | 6 |
|       | Descripción de Web UI                                         | 6 |
|       | Ventana de interfaz de usuario web10                          | 6 |
|       | Casa10                                                        | 6 |
|       | Admin Entrar                                                  | 7 |
|       | Dispositivos conectados                                       | 7 |

| Compruebe los dispositivos conectados                 | 17 |
|-------------------------------------------------------|----|
| Establecer permisos de acceso                         | 18 |
| Ficha Configuración                                   | 19 |
| Configuración básica Wi-Fi                            | 19 |
| Configuración avanzada de WiFi                        | 22 |
| Configuración de red móvil                            | 24 |
| APN                                                   | 25 |
| SIM                                                   | 27 |
| Avanzado                                              | 28 |
| Configuración de dispositivo                          | 29 |
| Preferencias                                          |    |
| Interfaz web                                          | 30 |
| Actualización de software                             | 31 |
| Copia de seguridad y restaurar                        | 32 |
| Copia de seguridad                                    | 32 |
| Restaurar                                             | 32 |
| Restauración a los valores predeterminados de fábrica |    |
| Registros del sistema                                 | 33 |
| Configuración avanzada del router                     |    |
| Configuración de LAN                                  | 34 |
| Firewall                                              | 35 |
| IP Address Filtering                                  | 35 |
| Portmapping                                           |    |
| Portal cautivo                                        |    |
| Dispositivos que han conectado                        |    |
| Iniciar sesión                                        | 39 |
| Acuerdo de Usario                                     | 40 |
| Redireccionamiento del navegador                      | 40 |
| Acerca de                                             | 41 |
| Ficha de soporte                                      |    |

| Apéndice                                                                     | 43 |
|------------------------------------------------------------------------------|----|
| Solución de problemas                                                        | 43 |
| Presupuesto                                                                  | 45 |
| Garantía y Servicio                                                          | 46 |
| Garantía                                                                     | 46 |
| Servicios                                                                    | 46 |
| Servicio al cliente                                                          | 47 |
| Marcas registradas y información sobre derechos de autor                     | 47 |
| Seguridad y Avisos                                                           | 48 |
| Precauciones de seguridad                                                    | 48 |
| Noticia importante                                                           | 48 |
| Seguridad y Peligros                                                         | 48 |
| Uso y eliminación apropiados de la batería                                   | 49 |
| Cumplimiento de la FCC                                                       | 49 |
| Información sobre la exposición a RF y la tasa de absorción específica (SAR) | 50 |
| Índice                                                                       | 51 |

# Introducción

Los siguientes temas describen los aspectos básicos del uso de esta guía y de su nuevo dispositivo de banda ancha móvil.

#### Antes de que empieces

¡Gracias por comprar su nuevo Hotspot móvil R910!

Los siguientes temas explican la mejor manera de utilizar esta guía para aprovechar al máximo su dispositivo de banda ancha móvil.

#### Antes de usar su dispositivo

Lea atentamente los avisos y advertencias para un uso adecuado.

Los servicios accesibles pueden estar limitados por condiciones de contrato de suscripción.

#### Guía de Notas de Uso

Tenga en cuenta que la mayoría de las descripciones de esta guía se basan en la configuración predeterminada de su dispositivo en el momento de la compra.

#### Capturas de pantalla y etiquetas clave

Las capturas de pantalla y las etiquetas de las teclas se proporcionan sólo como referencia. Las ventanas, menús, etc. reales pueden diferir en apariencia.

#### **Otras notaciones**

En la guía del usuario, el dispositivo de banda ancha móvil puede denominarse "dispositivo de banda ancha móvil", "hotspot", "dispositivo" o "enrutador Wi-Fi".

#### Sistemas operativos compatibles (OS)

La tabla siguiente describe los sistemas operativos compatibles (OS) para su dispositivo. El uso fuera de estos entornos puede afectar el rendimiento. Factores adicionales (hardware, periféricos conectados, aplicaciones instaladas, etc.) también pueden afectar el rendimiento..

- Para soporte informático, información de actualización de la versión del sistema operativo, etc., consulte la documentación de soporte del producto correspondiente del fabricante.
- La información para el sistema operativo (sistema operativo compatible) que se muestra a continuación es la información actual de su dispositivo a partir de febrero de 2016.

| ít.                                  | Descripción                       |  |
|--------------------------------------|-----------------------------------|--|
|                                      | Windows 7, 8, 10                  |  |
| Sistemas operativos compatibles (OS) | MacOS 10.5 o posterior            |  |
|                                      | Android 2.1 o posterior           |  |
|                                      | Chrome 36.0 o posterior           |  |
| Novogodorog compotiblog              | Internet Explorer 8.0 o posterior |  |
| navegadores compatibles              | Firefox 3.1 o posterior           |  |
|                                      | Safari 5.0 o posterior            |  |

#### Contenidos del paquete

Consulte a continuación los detalles de todo lo que encontrará en la caja para su R910.

- Hotspot móvil R910
- Cubierta de la batería
- Batería recargable
- Adaptador de AC
- Guía de introducción
- Folleto de información importante

#### SSID y clave de seguridad

Antes de conectar dispositivos Wi-Fi a su R910, necesitará confirmar el Nombre WiFi y Wifi y su contraseña.

Una vez que el dispositivo esté completamente encendido, el nombre principal y la contraseña de Wi-Fi se muestran en la pantalla. (Nota: cuando la pantalla del dispositivo está apagada, presione las teclas de activación: botón de encendido < =>> en el lado superior derecho o botones de navegación < < >>> en la parte frontal)

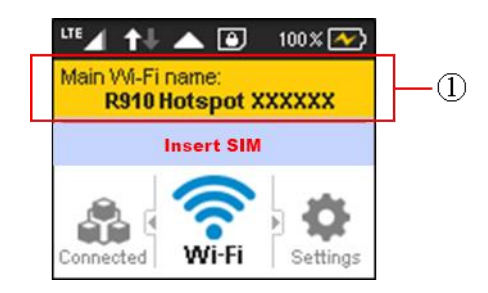

Verá el nombre Wi-Fi (R910a-XXXXXX) y la contraseña Wi-Fi.

#### Información Adicional

La siguiente lista describe información adicional antes de comenzar a usar el R910.

- Su dispositivo de banda ancha móvil admite actualizaciones de software. Utilice siempre el software más reciente.
- Tenga en cuenta que las velocidades de conexión pueden caer o que las conexiones pueden estar deshabilitadas dependiendo del tráfico de línea o de los entornos de conexión.

# Empezando

Los siguientes temas le proporcionan toda la información necesaria para configurar el dispositivo y el servicio inalámbrico por primera vez.

#### Piezas y funciones

Aprenda las funciones y las funciones principales de su dispositivo.

#### Disposición del dispositivo

En la siguiente ilustración se describen las funciones y los botones externos principales del dispositivo.

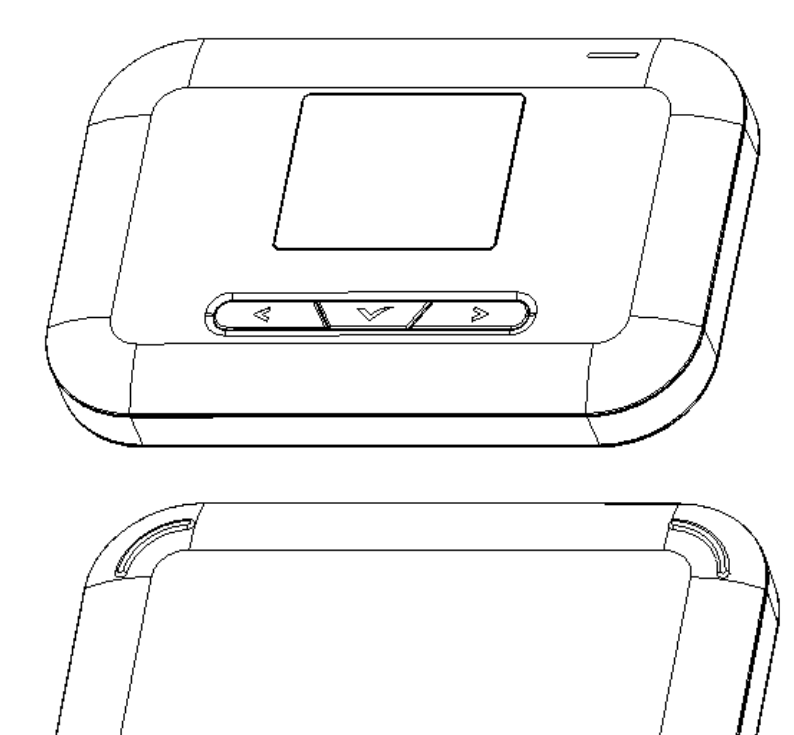

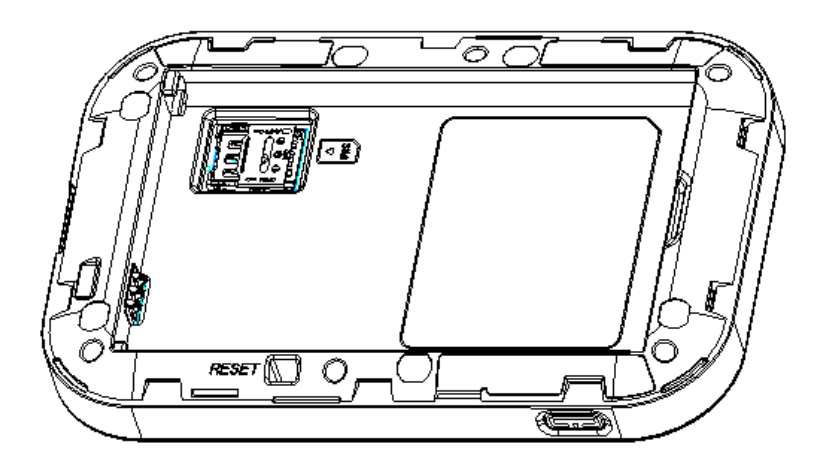

| Parte                                          | Descripción                                                                                                    |  |
|------------------------------------------------|----------------------------------------------------------------------------------------------------|--|
| Monitor                                        | Ver el estado e información del dispositivo                                                                                                    |  |
| Ranura de la tarjeta SIM                       | Instalar la tarjeta SIM.                                                                                                    |  |
| Carga de corriente alterna<br>Puerto micro USB | Conecte el cable micro USB para cargarlo.                                                                                                    |  |
| Tapa de la batería                             | Retire la tapa de la batería para extraer o insertar la batería o la tarjeta SIM.                                                                                                    |  |
| Botón de reinicio                              | Ubicado en la parte posterior del dispositivo después de quitar<br>la tapa de la batería. Pulse para restablecer la configuración<br>predeterminada de fábrica de su dispositivo. (El dispositivo debe<br>estar encendido al pulsar el botón de reinicio.) |  |
| Botón de encendido                             | Mantenga pulsado para encender o apagar.                                                                                                    |  |

#### Pantalla de inicio

Los siguientes temas describen los detalles del diseño de la pantalla del dispositivo, los iconos y la información.

#### Diseño de la pantalla principal

Explore el diseño de la pantalla principal de su dispositivo.

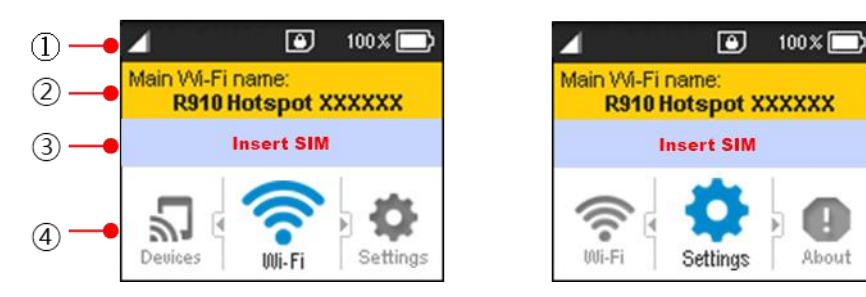

| Parte |                                                            | Descripción                                                                                                    |
|-------|------------------------------------------------------------|----------------------------------------------------------------------------------------------------|
| 1     | Barra de estado                                            | Muestra indicadores de estado, como intensidad de señal, tarjeta<br>SIM, roaming, nivel de batería y más.                               |
| 2     | Barra de información<br>de nombre y<br>contraseña de Wi-Fi | Muestra el nombre y la contraseña del SSID de Wi-Fi principal<br>Alterna automáticamente cada 6 segundos                                |
| 3     | Barra de Notificación                                      | Muestra el logotipo del transportista y mensajes de alerta tales como<br>Insertar SIM                                                   |
| 4     | Barra de menús                                             | Mostrar iconos de menú y acceder al menú del dispositivo a través de los botones de navegación (Izquierda: , Seleccionar: , Derecha: ). |

#### Iconos de la barra de estado

La barra de estado mostrará los siguientes iconos, dependiendo del estado actual.

| Icono      | Descripción                                                                             |  |  |
|------------|-----------------------------------------------------------------------------------------|--|--|
| <b>↑</b> ↓ | Redes móviles conectadas y dirección de transmisión de datos                            |  |  |
| LTE        | Fuerza de la señal de servicio. Cuantas más barras, la mejor señal de servicio recibida |  |  |
|            | Zona fuera de servicio                                                                  |  |  |
| B          | Aparece cuando está en roaming                                                          |  |  |
| •)) 3      | El número de dispositivos WLAN conectados                                               |  |  |
|            | Bateria llena                                                                           |  |  |
|            | Bateria baja                                                                            |  |  |
|            | Sin batería. Icono de batería parpadeando (se requiere carga)                           |  |  |
| 100%       | El porcentaje de batería aparece junto al icono de batería.                             |  |  |
| ×          | Aparece cuando no se detecta SIM.                                                       |  |  |
| ?          | Aparece cuando se detecta un SIM que no es válido.                                      |  |  |

### Iconos de la barra de menus

La barra de menús mostrará los siguientes iconos.

| Icono   | Descripción                                                                                                    |
|---------|----------------------------------------------------------------------------------------------------|
| Devices | Muestra el número de dispositivos conectados.<br>Utilice esta función para ver los nombres principales Wi-Fi e invitados Wi-Fi y<br>las direcciones MAC de los dispositivos conectados actualmente. |
| Wi-Fi   | Muestra el SSID y las claves de seguridad (Wi-Fi principal y la red Wi-Fi de invitados Nombres y contraseñas) para su dispositivo                                                                   |

| Icono             | Descripción                                                                                                    |
|-------------------|----------------------------------------------------------------------------------------------------|
| Settings          | Ajuste la configuración de las opciones Wi-Fi, Tiempo de espera de la pantalla,<br>Red, Actualización de software.<br>Seleccione Opciones Wi-Fi para activar y desactivar la red Wi-Fi y para ver la<br>banda Wi-Fi.<br>Seleccione Tiempo de espera de visualización para cambiar las opciones de<br>tiempo de espera de la pantalla.<br>Seleccione Modo de red para cambiar el modo de red, el modo de itinerancia y<br>el protector de itinerancia.<br>Seleccione Actualizaciones de software para descargar el último firmware. |
| <b>l</b><br>About | Muestra el número de teléfono del dispositivo, la versión del software, la URL de<br>la interfaz de usuario WEB, etc.<br>Utilice esta función para ver el nombre del modelo, la revisión HW, el nivel de la<br>batería, el Wi-Fi principal, el nombre Wi-Fi del invitado y la dirección Mac, la<br>versión del firmware, la fecha de creación y la versión de la aplicación web.<br>Seleccione Mi cuenta para ver el número de teléfono, PRL, modelo, MEID,<br>ICCID, fecha de activación, etc.                                    |

#### Volumen de transferencia de datos y velocidad de transferencia

| Modo inalámbrico | Velocidad máxima del enlace<br>descendente | Velocidad típica de enlace<br>descendente |  |
|------------------|--------------------------------------------|-------------------------------------------|--|
| 4G LTE           | 1 <i>5</i> 0 Mbps                          | 50 Mbps                                   |  |
|                  |                                            |                                           |  |

Nota: Las velocidades reales dependen de varios factores, incluyendo las condiciones de la red.

#### Tarjeta SIM

La tarjeta SIM es una tarjeta IC que contiene el número de teléfono de su dispositivo y otra información del cliente.

#### Nota: la tarjeta SIM de tu dispositivo está preinstalada.

#### Manejo de una tarjeta SIM

Tenga en cuenta lo siguiente cuando maneje una tarjeta SIM.

- El cliente es responsable por cualquier daño causado por la inserción de la tarjeta SIM en otro lector de tarjetas IC, etc. La compañía no es responsable en ese caso.
- Mantenga siempre limpio el chip de IC.
- Limpie con un paño suave y seco.
- Evite aplicar etiquetas. Puede dañar la tarjeta SIM.
- Vea las instrucciones incluidas con la tarjeta SIM para su manejo.
- La tarjeta SIM es propiedad de la empresa.
- La tarjeta SIM es reemplazable (a precio de coste) en caso de pérdida / daños.
- Devuelva la tarjeta SIM a la empresa al cancelar la suscripción.
- Las tarjetas SIM devueltas se reciclan con fines medioambientales.

- Tenga en cuenta que las especificaciones y el rendimiento de la tarjeta SIM pueden cambiar sin previo aviso.
- Se recomienda guardar una copia separada de la información almacenada en la tarjeta SIM. La empresa no se hace responsable de los daños causados por la información almacenada que se pierde.
- Siempre siga los procedimientos de emergencia para suspender el servicio si su tarjeta SIM o dispositivo (tarjeta SIM insertada) se pierde o es robado. Para obtener más información, comuníquese con Servicio al cliente.
- Apague siempre el dispositivo de banda ancha móvil antes de insertar o extraer la tarjeta SIM.

#### Insertar o quitar una tarjeta SIM

Siga estas instrucciones para insertar o extraer una tarjeta SIM. Recuerde apagar su dispositivo antes de insertar o extraer una tarjeta SIM.

### Nota: La tarjeta SIM del dispositivo está preinstalada. Estas instrucciones son sólo de referencia.

1. Mantenga presionada la tecla de encendido < => para apagar el dispositivo antes de insertar o extraer la tarjeta SIM..

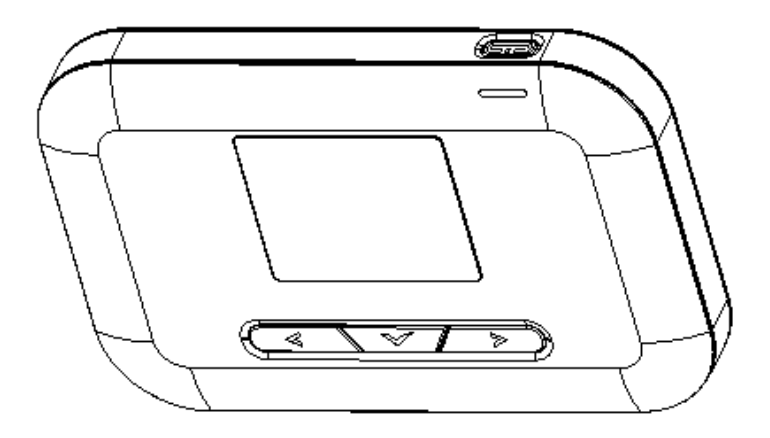

2. Retire la tapa de la batería.

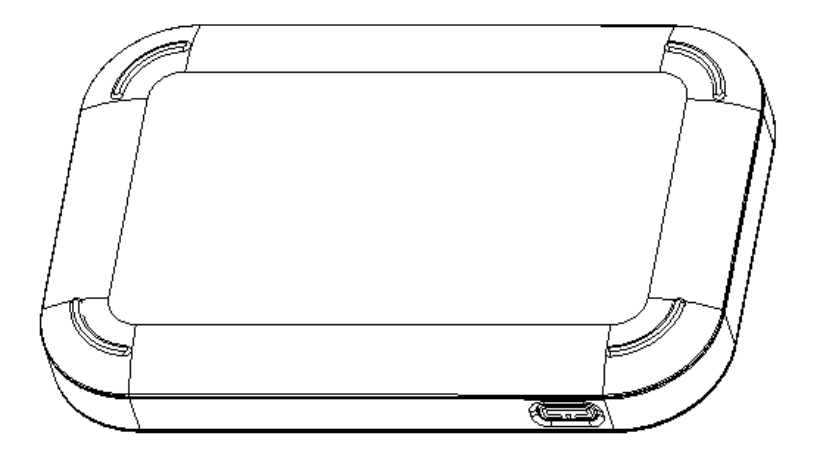

3. Retire la batería

4. Abra la cubierta de la tarjeta SIM deslizando la tapa rectangular metálica de la imagen de SIM grabada en el dispositivo (sentirá que se desbloquea) y levante la tapa.

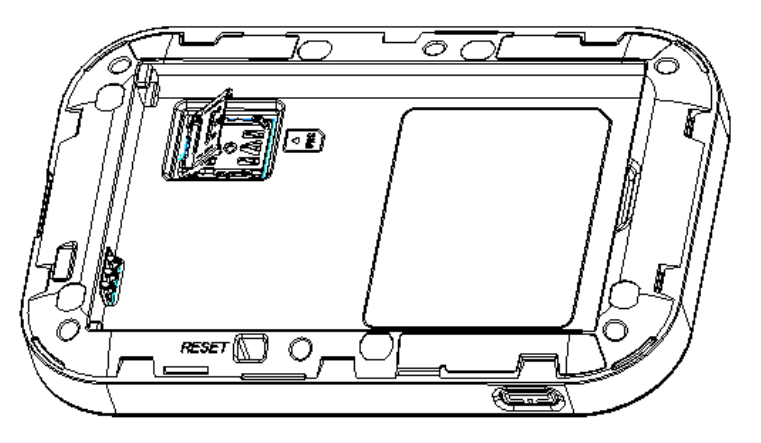

5. Coloque la tarjeta SIM suavemente con el chip IC de oro hacia abajo. Utilice la imagen de SIM grabada en el dispositivo para asegurarse de que está colocada correctamente.

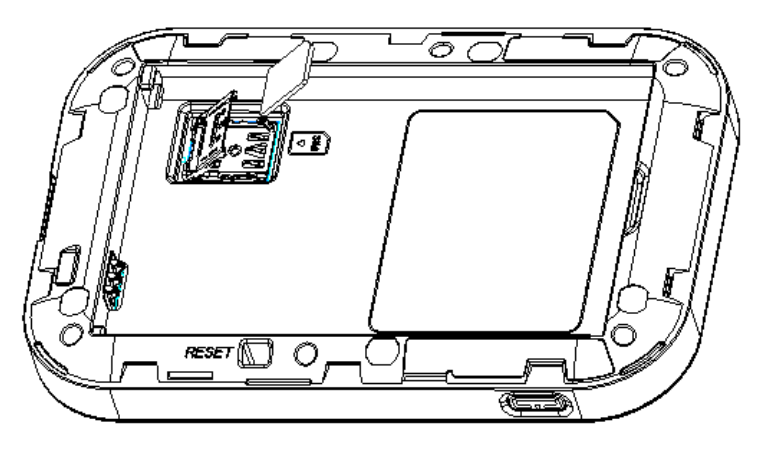

6. Vuelva a girar la tapa rectangular metálica de nuevo como se muestra a continuación y mientras presiona suavemente la tapa metálica, deslícela hacia la imagen de SIM para asegurar la tarjeta SIM. (Lo sentirá cerrado.)

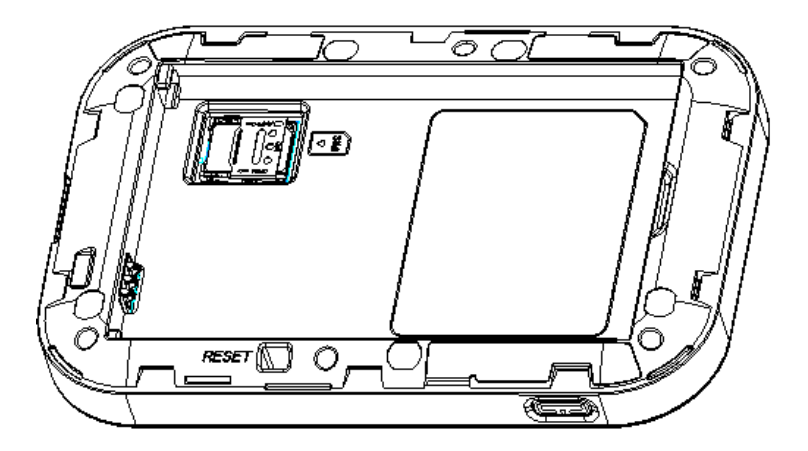

7. 7. Inserte la batería.

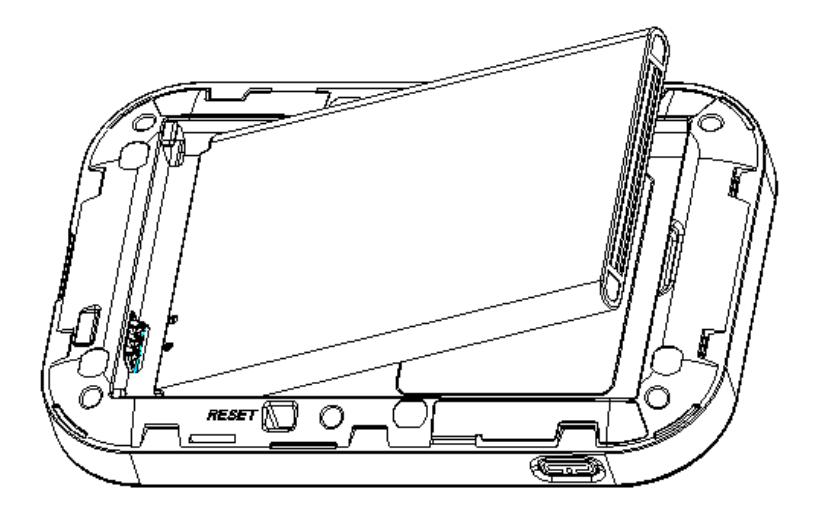

- Alinear los contactos de la batería con los contactos del dispositivo.
- 8. Coloque la cubierta de la batería.

#### Uso de la batería

Los siguientes temas explican cómo insertar y quitar la batería del dispositivo.

#### Precauciones sobre la batería

**Almacenamiento:** Evite almacenar o dejar la batería sin carga restante. La información y los ajustes guardados se pueden perder o cambiar, o la batería puede volverse inutilizable. Cargar una vez cada seis meses antes de almacenar o dejar sin usar durante un largo período.

**Bulges:** Dependiendo del uso, pueden aparecer protuberancias cerca del final de la vida de la batería. Esto no afecta a la seguridad.

**Sustitución de la batería:** La vida útil de la batería dependerá de la frecuencia de uso y de otros factores. Debe ser reemplazada si el tiempo de operación se acorta notablemente. Compre una nueva batería.

**Limpieza:** Limpie los terminales sucios entre la batería y el dispositivo con algodón limpio y seco. Los terminales sucios pueden resultar en una mala conexión y evitar la carga, etc.

#### Inserción / extracción de la batería

Siga estas instrucciones para insertar la batería del dispositivo de forma segura y adecuada.

1. Mantenga pulsada la tecla de encendido < Peres para apagar el dispositivo antes de insertar o extraer la batería.

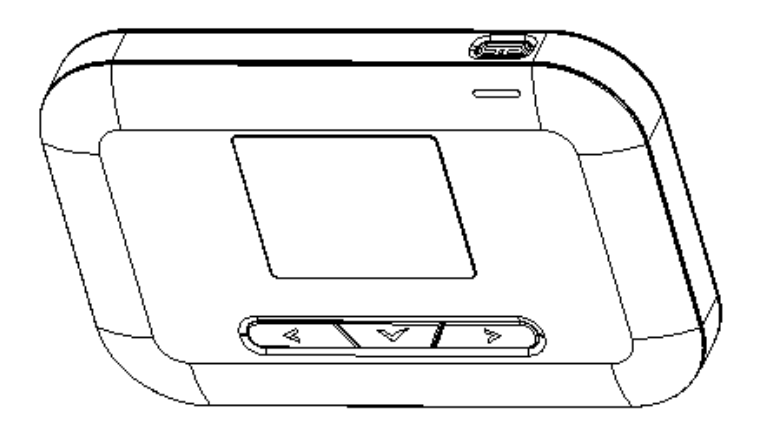

2. Retire la tapa de la batería.

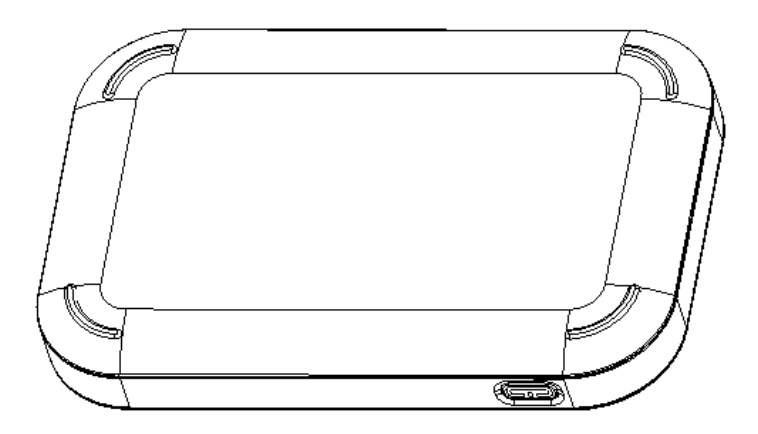

3. Retirar o Insertar la batería

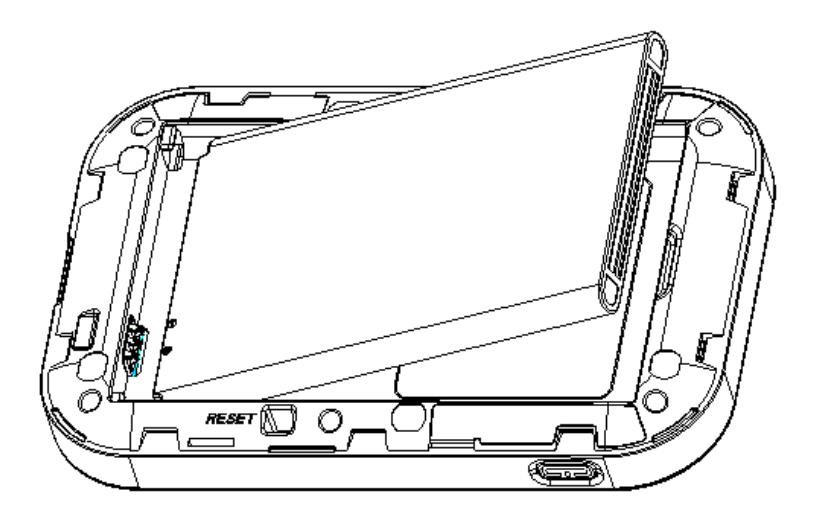

4. Coloque la tapa de la batería.

#### Carga la batería

Siga estas instrucciones para cargar la batería del dispositivo con el adaptador de A/C incluido.

#### Precauciones de carga de la batería

**Condiciones de carga**: Bajo temperaturas bajas el rendimiento de carga disminuye. Cargue el dispositivo en temperaturas entre 0 ° C y 45 ° C. No cargue en lugares donde haya mucha humedad. La carga USB puede no estar disponible dependiendo de la temperatura del router Wi-Fi.

Utilizar accesorios suministrados: Utilice siempre el adaptador de CA suministrado.

**Precaución para uso extendido**: Su dispositivo puede calentarse cuando se utiliza durante mucho tiempo o durante la carga, especialmente a altas temperaturas. El contacto prolongado con la piel puede causar lesiones por quemaduras a baja temperatura.

**El adaptador R910 y A/C se convierte en caliente o caliente**: El dispositivo y el adaptador de AC pueden calentarse durante la carga. Esto no es una falla de funcionamiento. Sin embargo, deje de usarlos inmediatamente si se ponen muy calientes; Esto podría indicar un mal funcionamiento.

#### Carga con el adaptador de A/C

Utilice el adaptador de A/C suministrado.

- 1. Conecte el adaptador de A/C a una toma de corriente.
  - La luz indicadora del botón de encendido se ilumina en rojo cuando comienza la carga. La luz se vuelve verde cuando la batería está completamente cargada. La carga completa de una batería puede tardar hasta tres horas.

Después de cargar, desconecte el dispositivo del cargador.

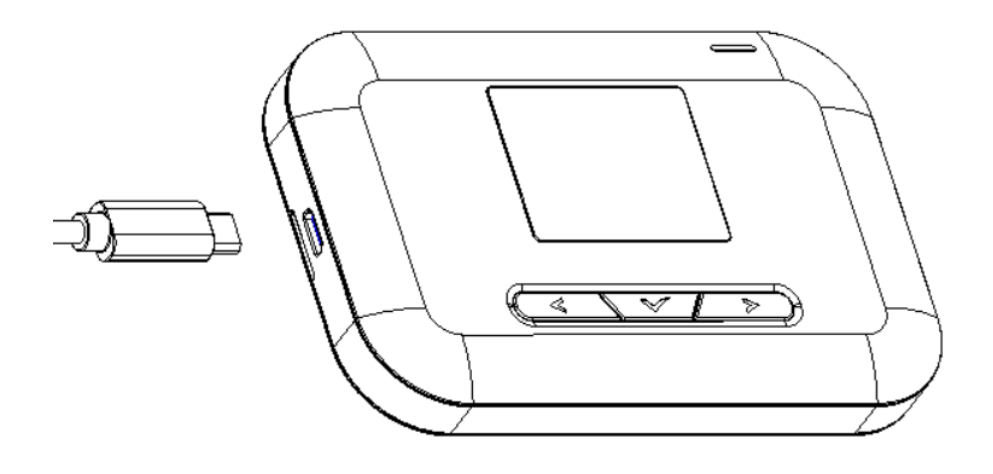

Desconecte el adaptador de A/C de la toma de corriente y retire el conector micro USB del dispositivo.

#### Encender y apagar el dispositivo

Las instrucciones siguientes explican cómo encender y apagar el dispositivo o reiniciar el dispositivo si no se puede encender y apagar con el botón de encendido

#### Encienda su dispositivo

 Mantenga presionado el botón de encendido < hasta que el dispositivo muestre "Bienvenida".

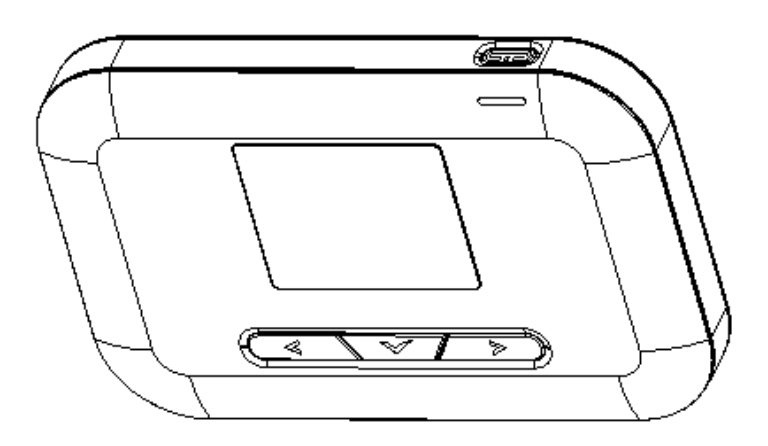

#### Apague su dispositivo

- Mantenga presionado el botón de encendido < </li>
   hasta que el dispositivo muestre "Adiós".
- El dispositivo se apagará.

#### Reinicie su dispositivo

Si su dispositivo no se enciende o apaga con el botón de encendido, retire y vuelva a insertar la batería (consulte la sección "Insertar la batería") y, a continuación, mantenga pulsado el botón de encendido de nuevo.

Nota: Al reiniciar su dispositivo no se restablece la configuración del dispositivo.

# **Conectar con Wi-Fi (WLAN)**

Los siguientes temas describen las funciones y operaciones básicas de las conexiones Wi-Fi (WLAN) de su dispositivo.

#### Descripción de Wi-Fi (WLAN)

A continuación se describen algunos aspectos básicos de la función Wi-Fi (WLAN) del dispositivo.

#### Información de Wi-Fi (WLAN)

- Ajustes avanzados: cambie la configuración Wi-Fi (WLAN) de sus dispositivos según sea necesario. Ver Configuración avanzada de Wi-Fi
- **Conexión simultánea:** utilice su dispositivo para conectar hasta 10 dispositivos Wi-Fi simultáneamente.
- Actualizaciones automáticas para optimizar la conexión Wi-Fi: Cuando se conecta mediante Wi-Fi, los ajustes de optimización de conexión pueden ser recibidos y actualizados automáticamente.

#### Precauciones de uso de Wi-Fi (WLAN)

Para mayor seguridad, se recomienda cambiar el nombre de red Wi-Fi (SSID) y la contraseña Wi-Fi predeterminados después de configurar el dispositivo.

#### Descripción de Wi-Fi (WLAN)

• Su dispositivo admite estándares IEEE 802.11 b / g / n. Conecte dispositivos Wi-Fi (PC, consola de juegos, etc.) a través de Wi-Fi para transferencias inalámbricas de datos.

#### Activar la función Wi-Fi (WLAN)

Siga las instrucciones a continuación para activar la función Wi-Fi del dispositivo y conectarse a Internet a través de una conexión 4G LTE disponible. Utilice la interfaz web para seleccionar una red.

 Mantenga presionado el botón de encendido < here basta que el dispositivo muestre "Bienvenida".

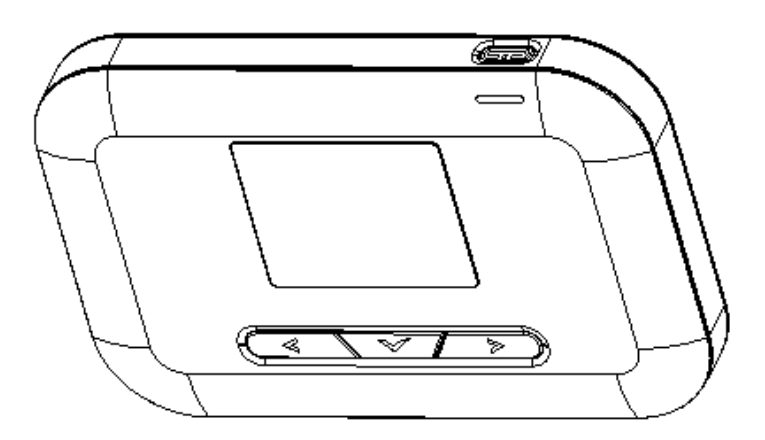

La función Wi-Fi del dispositivo se activa automáticamente una vez que el dispositivo se enciende completamente.

#### Conexión a Internet

La siguiente información describe cómo conectar el dispositivo con varios dispositivos compatibles con Wi-Fi.

- 1. Mantenga presionado el botón de encendido < E para encender su R910.
  - ✤ La función Wi-Fi del dispositivo se activa y se conecta automáticamente a Internet.
- 2. Activar la función Wi-Fi en el dispositivo compatible con Wi-Fi.
- 3. Busque y seleccione el nombre de Wi-Fi del dispositivo R910 (SSID) en la lista y haga clic en **Conectar**.
- 4. Introduzca la contraseña Wi-Fi que aparece en la pantalla de inicio y, a continuación, haga clic en **Siguiente**.
  - Cuando la conexión se realiza con éxito, debería ver un icono similar a su hotspot: (El número indica la cantidad de dispositivos conectados a su R910)

# Ajustes

Los siguientes temas proporcionan una vista general de los elementos que puede cambiar mediante el menú de configuración del dispositivo se accede a través de la interfaz web.

#### Descripción de Web UI

Utilice la interfaz web del dispositivo en un navegador para comprobar o cambiar la configuración de R910 desde un dispositivo conectado mediante Wi-Fi.

#### Ventana de interfaz de usuario web

Explore las opciones disponibles a través de la ventana de interfaz de usuario web del dispositivo..

- 1. Conecte su R910 a un dispositivo externo mediante una conexión Wi-Fi.
- 2. Inicie un navegador y acceda a la interfaz web a través de http://myhotspot o http://192.168.128.1
  - La interfaz de usuario Web se inicia y muestra la ventana principal.

#### Casa

Compruebe el estado actual de la conexión de red y el uso de datos en la página de inicio.

 En la interfaz web, haga clic en la ficha Inicio. (Para obtener información sobre la conexión, consulte Descripción general de la interfaz web.)

| Casa                       | Dispositivos conectados             | <b>A</b> justes                                     | <b>i</b><br>Acerca de         | <b>?</b><br>Soporte        |
|----------------------------|-------------------------------------|-----------------------------------------------------|-------------------------------|----------------------------|
| Conexión                   | Uso de dato                         | s                                                   |                               |                            |
| Estado de la red Cone      | ectado Comproba                     | r el uso                                            |                               |                            |
| La red LTE                 |                                     |                                                     |                               |                            |
| Tiempo conectado 0:17:4    | 43                                  |                                                     |                               |                            |
| Datos utilizados 24.22     | 2 MB                                |                                                     |                               |                            |
| Desconectar                |                                     |                                                     |                               |                            |
| Wi-Fi Principal            |                                     |                                                     |                               |                            |
| LAPTOP-DR671G4C            |                                     |                                                     |                               |                            |
| Wi-Fi Invitado             |                                     |                                                     |                               |                            |
| Ningún dispositivo conecta | El uso facturado<br>detallado de da | o real puede ser mayor que<br>los, vaya a Mi cuenta | el uso de datos estimados que | e se muestran. Para un uso |

#### Admin Entrar

El acceso a otros menús requerirá un registro de administración.

1. Haga clic en "Iniciar sesión" en la esquina superior derecha de la pantalla principal para iniciar sesión. (Haciendo clic en otros menús en la pantalla principal también le pedirá que inicie sesión en la página.)

| Ingrese su Contraseña |                            |                                |            |
|-----------------------|----------------------------|--------------------------------|------------|
| Clave                 |                            |                                |            |
|                       |                            | Iniciar sesión                 | Cancelar   |
| Si demasiadas         | contraseñas incorrectas so | on intentadas, se suspenderá e | el acceso. |

2. Introduzca la contraseña y haga clic en "Iniciar sesión".

Nota: La contraseña predeterminada es "contraseña". Se recomienda cambiar la contraseña para su seguridad.

#### **Dispositivos conectados**

La pestaña Dispositivos conectados le permite confirmar los nombres y las direcciones MAC de los dispositivos actualmente conectados a su dispositivo y establecer los permisos de acceso.

#### Compruebe los dispositivos conectados

 Desde la interfaz web, haga clic en Dispositivos conectados> Conectado para mostrar la lista de dispositivos conectados.

| Casa               | Dispositivos conectados | <b>A</b> justes    |                   | <b>i</b><br>Acerca de | <b>?</b><br>Soporte |  |
|--------------------|-------------------------|--------------------|-------------------|-----------------------|---------------------|--|
| Conectado          | Dispositivo             | os conectados      |                   |                       |                     |  |
| Permisos de acceso | Dispositivos            | en Wi-Fi principal | Dirección MAC     |                       |                     |  |
|                    | LAPTOP-DF               | 8671G4C            | 30:e3:7a:2c:9f:f2 | E                     | Editar              |  |
|                    | Dispositivos            | en Wi-Fi invitado  | Dirección MAC     |                       |                     |  |
|                    | Ningún disp             | ositivo conectado  |                   |                       |                     |  |

#### Establecer permisos de acceso

Permite al usuario permitir acceso a todos los dispositivos con contraseña o acceso limitado a los usuarios permitidos. Si cambia este estado, se actualizará inmediatamente el estado de los dispositivos listados para tener acceso a Wi-Fi desde este dispositivo, incluso si tienen la contraseña.

1. En la interfaz web, haga clic en Dispositivos conectados> Permisos de acceso.

| Casa                            | Dispositivos conectados         | <b>A</b> justes                       | <b>i</b><br>Acerca de                                                            | <b>?</b><br>Soporte                                  |
|---------------------------------|---------------------------------|---------------------------------------|----------------------------------------------------------------------------------|------------------------------------------------------|
| Conectado<br>Permisos de acceso | Permisos de<br>Estado de Acceso | acceso<br>o @ Perm<br>contr<br>O Perm | itir que todos los dispositivos t<br>aseña<br>itir sólo los usuarios en la lista | engan acceso con<br>de permitidos<br>Guardar cambios |

2. Seleccione un estado de acceso y haga clic en Guardar cambios.

#### Agregar dispositivos permitidos

El menú Permisos de acceso le permite restringir el acceso sólo a usuarios específicos, en lugar de cualquiera que ingrese la contraseña. Para restringir el acceso de esta manera, debe agregar usuarios permitidos del menú.

1. En el menú Permisos de acceso, seleccione Permitir sólo usuarios en la lista Permitida.

| Permisos de acceso               |                                                                                                    |                 |  |
|----------------------------------|----------------------------------------------------------------------------------------------------|-----------------|--|
| Estado de Acceso                 | <ul> <li>Permitir que todos los dispositivos tengan acceso con contraseña</li> <li>Permitir sólo los usuarios en la lista de permitidos</li> </ul> |                 |  |
| Lista de dispositivos permitidos | Dirección MAC                                                                                                    |                 |  |
|                                  | Dispositivo no permitido                                                                                                    |                 |  |
| Añadir                           |                                                                                                    | Guardar cambios |  |

La opción Añadir dispositivos aparecerá en la pantalla.

- 2. Haga clic en **Agregar** para empezar.
- 3. Introduzca un nombre descriptivo (opcional) y MAC Address del dispositivo permitido.
  - MAC Address de ejemplo puede ser 00: 1D: 0F: 10: 2D: D9.

| Permisos de acceso               |                                                                                                    |                                                    |
|----------------------------------|----------------------------------------------------------------------------------------------------|----------------------------------------------------|
| Estado de Acceso                 | <ul> <li>Permitir que todos los disposi<br/>contraseña</li> <li>Permitir sólo los usuarios en l</li> </ul> | itivos tengan acceso con<br>la lista de permitidos |
| Lista de dispositivos permitidos | Dirección MAC                                                                                              |                                                    |
| Ejemplo                          | 00:1D:0F:10:2D:D9                                                                                          | OK Cancelar                                        |
| Añadir                           |                                                                                                    | Guardar cambios                                    |
| Anault                           |                                                                                                    | Guardar cambios                                    |

- 4. Haga clic en "Agregar" de nuevo para agregar más dispositivos permitidos.
- 5. Cuando haya terminado de agregar dispositivos permitidos, haga clic en **Guardar cambios**.
  - El acceso a su dispositivo se limitará a los dispositivos de su lista.

#### Ficha Configuración

Establezca las opciones de su dispositivo, incluyendo Wi-Fi, red móvil, dispositivos y configuraciones avanzadas del router.

#### Configuración básica Wi-Fi

Establezca la configuración Wi-Fi básica para su dispositivo.

Desde la interfaz web, haga clic en Configuración> Wi-Fi> Basicá para mostrar los parámetros básicos de la red inalámbrica.

| Wi-Fi 🗸            | Wi-Fi Configuración Básica                            |                          |
|--------------------|-------------------------------------------------------|--------------------------|
| Básico             | Multi SSID    PRENDIDO                                | APAGADO                  |
| Avanzada           | Multi Aislamiento SSID                                | APAGADO                  |
| Red móvil >        | Permitir invitados usuarios Wi-Fi para acceder        | a la interfaz web.       |
| Dispositivo        | Wi-Fi Principal                                       |                          |
| Enrutador avanzado |                                                       |                          |
|                    | Wi-Fi Nombre R910a-2BF4                               | FD                       |
|                    | Contraseña de Wi-Fi 0000229a                          |                          |
|                    | Wi-Fi Band                                            | G                        |
|                    | Separador de privacidad                               | APAGADO                  |
|                    | Sigilo SSID    PRENDIDO                               | APAGADO                  |
|                    | Método de autentificación WPA2-PSK                    | ▼                        |
|                    | Método de cifrado AES                                 | ¥                        |
|                    | Máximo de conexiones                                  |                          |
|                    | Máximo de conexiones 10                               | ¥                        |
|                    | Configuración de pantalla                             |                          |
|                    | Mostrar el nombre y contraseña   PRENDIDO<br>de Wi-Fi | APAGADO                  |
|                    |                                                       | Guardar cambios          |
|                    | Restablecer ajustes de Wi-Fi                          |                          |
|                    | Este operación devolverá todos los ajustes Wi-Fi      | al valor predeterminado. |
|                    |                                                       | Reiniciar                |

- Multi SSID: Seleccione ON si desea configurar una red Wi-Fi de invitado independiente. Su R910 emitirá dos nombres Wi-Fi.
- Si se selecciona ON para Multi SSID, aparecerá un menú adicional llamado Guest Wi-Fi como a continuación. Tenga en cuenta que una conexión máxima de 10 será compartida entre Wi-Fi principal e invitado Wi-Fi.

| Wi-Fi Invitado            |                     |
|---------------------------|---------------------|
| Wi-Fi Nombre              | R910b-2BF601        |
| Contraseña de Wi-Fi       | 0000229b            |
| Wi-Fi Band                | ● 2.4G ◎ 5G         |
| Separador de privacidad   | PRENDIDO   APAGADO  |
| Sigilo SSID               | PRENDIDO   APAGADO  |
| Método de autentificación | WPA2-PSK            |
| Método de cifrado         | AES                 |
| Máximo de conexiones      |                     |
| Máximo de conexiones      | 10 🔻                |
|                           | Wi-Fi Principal 5 + |
|                           | Wi-Fi Invitado 5 🕂  |

- **Aislamiento Multi SSID:** Si está activado, evitará que su dispositivo se comunique a través de los terminales principal e invitado Wi-Fi.
- Permita que los usuarios Wi-Fi invitados accedan a la interfaz web: si la casilla está marcada, los usuarios del Guest Wi-Fi también pueden acceder a la interfaz de usuario web.
- Nombre de Wi-Fi: Identificador de conjunto de servicios (SSID). Para cambiarlo, ingrese una cadena de menos de 32 caracteres como nombre para su red de área local inalámbrica (WLAN).
- Contraseña Wi-Fi: para cambiar, ingrese la nueva contraseña Wi-Fi. La contraseña debe tener al menos 8 caracteres.
- Banda Wi-Fi: Si se selecciona 5G, Wi-Fi usará banda 5G.
- Separador de privacidad: si está seleccionado ENCEND., Sus dispositivos en el mismo nombre de Wi-Fi no pueden realizar la comunicación de red de área local. (Nota: si conecta la impresora WLAN a su R910, el separador de privacidad debe estar APAGADO para enviar el archivo desde su PC a la impresora.)
- SSID Stealth: Si se selecciona OFF, el nombre Wi-Fi no aparecerá en la lista de redes disponibles. Debe introducir manualmente el nombre de Wi-Fi y conectar.
- Método de autenticación: utilice esta opción para seleccionar el tipo de seguridad Wi-Fi que se utiliza para cifrar la red inalámbrica. WPA2 es el método más reciente y seguro y debe usarse siempre que sea posible.

| Modo             | Descripción                                                                                                    |
|------------------|----------------------------------------------------------------------------------------------------|
| Abierto          | No se realizará la autenticación ni el cifrado. Hay riesgos<br>de que la información privada será interceptada o la red<br>será utilizada por personas no autorizadas |
| COMPARTIDO       | Autenticación vía protocolo de clave compartida                                                                                                    |
| WPA2-PSK         | WPA2-PSK es la versión más segura de WPA con la implementación del estándar 802.11i.                                                                                  |
| WPA-PSK/WPA2-PSK | Aplicar el esquema WPA-PSK y WPA2-PSK                                                                                                    |

- Método de cifrado: Utilice esta configuración para seleccionar el tipo de método de cifrado que desee. Advanced Encryption Standard (AES) es la opción más reciente y más segura para su red inalámbrica y debe usarse siempre que sea posible.
- Conexiones máximas: Seleccione el número máximo de dispositivos que desea conectar al R910 simultáneamente. Administrar el número de conexiones de dispositivo entre el Wi-Fi principal y el Wi-Fi de invitado.
- **Mostrar nombre Wi-Fi y contraseña:** Si se selecciona ON, el nombre Wi-Fi y la contraseña aparecerán en la pantalla principal del dispositivo R910.
- **Guardar cambios:** Asegúrese de hacer clic en Guardar cambios después de establecer la configuración deseada.
- Ajustes Wi-Fi Restablecer: Haga clic en el botón Restablecer para restablecer todas las configuraciones Wi-Fi a su valor predeterminado.

#### Configuración avanzada de Wi-Fi

1. Desde la interfaz web, haga clic en Configuración> Wi-Fi> Opciones avanzadas.

| Casa                                                    | Dispositiv  | os conectados                                           | Ajustes                             | <b>i</b><br>Acerca de            | <b>?</b><br>Soporte |
|---------------------------------------------------------|-------------|---------------------------------------------------------|-------------------------------------|----------------------------------|---------------------|
| Wi-Fi<br>Básico<br>Avanzada<br>Red móvil<br>Dispositivo | ~<br>><br>> | Configuració<br>2.4GHz<br>Modo 802.11<br>Canal de Wi-Fi | ón avanzada de Wi-f<br>802.<br>auto | <b>Fj</b><br>11bgn ▼<br>mática ▼ |                     |
| Enrutador avanzado                                      | >           | 5GHz                                                    |                                     |                                  |                     |
|                                                         |             | Modo 802.11<br>Canal de Wi-Fi                           | 802.<br>auto                        | 11ac T                           | Guardar cambios     |

 Modo 802.11: Utilice esta configuración para cambiar el modo Wi-Fi. R910 Compatible con los modos 802.11b, 802.11g y 802.11n en la banda de 2.4GHz y admite dos modos mixtos. La banda de 5GHz admite el modo 802.11n y el modo 802.11ac respectivamente.

- **Canal Wi-Fi:** Utilice este ajuste para cambiar el canal Wi-Fi de la banda de 2.4GHz o la banda de 5GHz.
- 2. Haga clic en **Guardar cambios** para guardar la configuración.

#### Red móvil

Los Ajustes de Red Móvil sólo deben usarse según las indicaciones del Personal de Servicio al Cliente.

#### Configuración de red móvil

6. Desde la interfaz web, haga clic en **Configuración**> **Red móvil**> **Configuración móvil**. La página de configuración de dispositivos móviles se muestra en la siguiente figura.

| Casa                                                | Dispositivos conectados                      | <b>A</b> justes                            | <b>i</b><br>Acerca de            | Contraction Soporte                                                                                              |
|-----------------------------------------------------|----------------------------------------------|--------------------------------------------|----------------------------------|----------------------------------------------------------------------------------------------------|
| Wi-Fi<br>Red móvil<br>Ajustes móviles<br>APN<br>SIM | Ajustes mo<br>Administre su<br>Data celular  | iviles<br>conexión de datos de banda       | ancha móvil<br>NDIDO _ APAGADO / | Apague el data celular para<br>evitar que todo el tráfico de<br>Internet use la conexión de<br>banda ancha móvil |
| Avanzada<br>Dispositivo<br>Enrutador avanzado       | Auto Connect<br>Modo de cone                 | le modo de conexión<br>PREM<br>exión Auton | NDIDO O APAGADO                  | Seleccione auto-connection<br>Seleccione modo de conexión<br>para su plan                                        |
|                                                     | Itinerancia<br>Modo de itine<br>Domestic Ros | rancia Any N<br>am Guard O PREI            | NDIDO   APAGADO                  |                                                                                                    |
|                                                     | International I                              | Roam Guard O PREN                          | NDIDO                            | Requerir confirmación antes de<br>conectarse a la red de roaming<br>Guardar cambios                              |

- Datos celulares: activa o desactiva los datos celulares. Apáguelo para evitar que todo el tráfico de Internet utilice la conexión de banda ancha móvil.
- **Conexión automática:** enciende o apaga el dispositivo para conectarse automáticamente a la red.
- Modo de conexión: Cambia el modo de conexión. Soporte automático, LTE / CDMA, CDMA, UMTS.
- **Roaming Mode:** Cambiar Roaming Mode: seleccione entre 3 opciones. (Precaución: permitir el roaming podría resultar en cargos de servicio adicionales.)
- **Guardia de Roaming Nacional**: activa o desactiva la Guardia de Roaming Doméstico. Enciéndalo para solicitar confirmación antes de conectarse a la red de itinerancia.
- **Guardia Internacional de Roaming:** activa o desactiva la Guardia Roam Internacional. Enciéndalo para solicitar confirmación antes de conectarse a la red de itinerancia.
- Haga clic en **Guardar cambios** para guardar la configuración.

#### APN

Desde la interfaz web, haga clic en Configuración>Red móvil>APN. Los parámetros APN predeterminados se muestran en la siguiente figura. Puede utilizar el APN predeterminado para conectarse a Internet. También puede agregar nuevos APN.

| Casa               | Dispositiv | os conect | ados     | <b>A</b> juste | es                | <b>f</b><br>Acerca o | de            | <b>?</b><br>Sopor | te     |
|--------------------|------------|-----------|----------|----------------|-------------------|----------------------|---------------|-------------------|--------|
| Wi-Fi              | >          | Config    | guración | de APN         |                   |                      |               |                   |        |
| Red móvil          | $\sim$     | LTE AP    | N        |                |                   |                      |               |                   |        |
| Ajustes móviles    |            | Active    | Nombro   | ADN            | Nambra da unuaria | Claura               | Auth          | DDD Tures         | horror |
| APN                |            | ACIIVO    | Nombre   | APN            | Nombre de usuario | Clave                | Aum           | PDP Type          | DOITAI |
| SIM                |            | 0         | ota      | otasn          |                   |                      | None <b>v</b> | IPv4 ▼            |        |
| Avanzada           |            | ۲         | internet | n.ispsn        |                   |                      | None <b>T</b> | IPv4v6 ▼          | Editar |
| Dispositivo        | >          | 0         | cinet    | cinet.spcs     |                   |                      | None <b>v</b> | IPv4 ▼            |        |
| Enrutador avanzado | >          |           |          |                |                   |                      |               |                   |        |
|                    |            |           | Añadir   |                |                   |                      |               | Guardar c         | ambios |
|                    |            |           |          |                |                   |                      |               |                   |        |

- Para agregar un nuevo APN, siga los pasos a continuación:
- 1. Haga clic en **Agregar** para acceder a la siguiente página.

| Config | guración | de APN     |                   |       |               |          |           |
|--------|----------|------------|-------------------|-------|---------------|----------|-----------|
| LTE AF | PN       |            |                   |       |               |          |           |
| Activo | Nombre   | APN        | Nombre de usuario | Clave | Auth          | PDP Type | borrar    |
| 0      | ota      | otasn      |                   |       | None <b>v</b> | IPv4 V   |           |
| ۲      | internet | n.ispsn    |                   |       | None V        | IPv4v6 ▼ | Editar    |
| 0      | cinet    | cinet.spcs |                   |       | None V        | IPv4 ▼   |           |
| ٥      |          |            |                   |       | None <b>v</b> | IPv4 ▼   | OK Cancel |
| •      |          |            |                   |       |               |          | •         |
|        | Añadir   |            |                   |       |               | Guardar  | cambios   |

2. Introduzca los parámetros relacionados como se describe en la siguiente tabla.

| Parámetros           | Descripción                                                                                            |
|----------------------|----------------------------------------------------------------------------------------------------|
| Nombre               | Escriba el nombre del perfil.                                                                          |
| APN                  | Escriba la cadena APN.                                                                                 |
| Nombre de<br>usuario | El nombre de usuario se utiliza para obtener la autenticación del ISP cuando se establece la conexión. |

| Parámetros    | Descripción                                                                                                    |
|---------------|----------------------------------------------------------------------------------------------------|
| Contraseña    | La contraseña se utiliza para obtener la autenticación del ISP cuando se establece la conexión.                                                                                                    |
| Autenticación | Protocolo de autenticación de contraseñas (PAP) proporciona un método simple sin cifrado para que el compañero establezca su identidad mediante un apretón de manos de 2 vías. El protocolo de autenticación Challenge-Handshake (CHAP) se utiliza para verificar periódicamente la identidad del interlocutor utilizando un apretón de manos de 3 vías. |

3. Haga clic en Guardar para agregar el nuevo APN.

#### Opciones adicionales de APN

| Config | Configuración de APN |            |                   |       |               |           |        |   |
|--------|----------------------|------------|-------------------|-------|---------------|-----------|--------|---|
| LTE AF | PN .                 |            |                   |       |               |           |        |   |
| Activo | Nombre               | APN        | Nombre de usuario | Clave | Auth          | PDP Type  | borrar |   |
| ۲      | ota                  | otasn      |                   |       | None <b>v</b> | IPv4 ▼    |        |   |
| ۲      | internet             | n.ispsn    |                   |       | None <b>v</b> | IPv4v6 ▼  | Editar |   |
| ۲      | cinet                | cinet.spcs |                   |       | None <b>v</b> | IPv4 ▼    |        |   |
| ۲      | Ejemplo              | EjemploAPN |                   |       | None <b>v</b> | IPv4 ▼    | Editar | b |
| 4      |                      |            |                   |       |               |           |        | • |
|        | Añadir               |            |                   |       |               | Guardar c | ambios | S |

- Para activar el nuevo APN, compruebe el círculo delante de él y haga clic en Guardar cambios.
- Para editar el nuevo APN, haga clic en Editar, cambie la configuración y, a continuación, haga clic en Guardar.
- Para eliminar el nuevo APN, haga clic en Eliminar.

Nota: El APN predeterminado no se puede editar ni eliminar.

#### SIM

En la interfaz web, haga clic en Configuración> Red móvil> SIM. El bloqueo del PIN de la tarjeta SIM está desactivado de forma predeterminada. Puede habilitarlo ingresando un PIN de SIM.

| Casa                                                                                                 | Dispositivos cone                        | ctados Ajuste                                                                                                    | S                                                                                                    | <b>i</b><br>Acerca de                                                                                                    | <b>?</b><br>Soporte                                                                                                    |
|----------------------------------------------------------------------------------------------------|------------------------------------------|----------------------------------------------------------------------------------------------------|----------------------------------------------------------------------------------------------------|----------------------------------------------------------------------------------------------------|----------------------------------------------------------------------------------------------------|
| Wi-Fi<br>Red móvil<br>Ajustes móviles<br>APN<br>SIM<br>Avanzada<br>Dispositivo<br>Enrutador avanzado | > SIM<br>La ta<br>bloqu<br>Esta<br>Acciu | rjeta SIM dentro del dispos<br>Jeada, debe ingresar el PII<br>do de SIM<br>ón deseado<br>duzca el PIN actual<br>Le quedan 3 intentos h<br>Introducción de vario<br>usted no puedra utili;<br>con su proveedor de | sitivo se puede l<br>N a continuación<br>Incapacitado<br>Activar PII<br>asta que el PUH<br>Ins PIN incorrec<br>zar el dispositiv<br>servicios para | oloquear mediante un PII<br>n antes de poder conecta<br>N<br>V<br>C de su SIM quede bloqu<br>tos puede bloquear el P<br>vo. Usted tendrá que po<br>desbloquear la tarjeta s | N. Si la tarjeta SIM está<br>rse a Internet.<br>eado.<br>PUK del SIM y<br>poerse en contacto<br>SIM.<br>Guardar cambios |

Introduzca el PIN de la SIM y pulse "Guardar cambios". El estado de SIM se cambiará a Habilitado. Una vez habilitado el Bloqueo del PIN de la SIM, deberá ingresar el PIN de la SIM para conectarse a la red de banda ancha móvil cada vez que encienda su R910.

Nota: Si introduce un PIN SIM incorrecto tres veces, su tarjeta SIM se desactivará permanentemente hasta que ingrese el código PUK de su proveedor de servicios. Póngase en contacto con su proveedor de servicios.

#### Avanzado

- Precaución: Los ajustes avanzados de red móvil sólo deben utilizarse según las indicaciones del personal del servicio de atención al cliente. Ciertas opciones avanzadas restablecerán las conexiones y la programación de su dispositivo y requerirán reactivación.
  - En la interfaz web, haga clic en Configuración>Red móvil>Avanzado para acceder a la configuración avanzada de la red móvil.

| Casa                                  | Dispositivos conecta                      | dos Ajustes                                                                                                    | <b>i</b><br>Acerca de                                                    | <b>?</b><br>Soporte |
|---------------------------------------|-------------------------------------------|----------------------------------------------------------------------------------------------------|--------------------------------------------------------------------------|---------------------|
| Wi-Fi<br>Red móvil<br>Ajustes móviles | > Avanz<br>Reseted                        | ada<br>de fabrica                                                                                                    |                                                                          |                     |
| APN<br>SIM<br>Avanzada                | Esta op<br>informa<br>valores<br>realizar | eracion, tambien llamada Logistica<br>ción de aprovisionamiento y restab<br>predeterminados de fábrica. El MS<br>un reinicio. | i Inversa, mostrará la<br>olecerá el módem a los<br>SL es necesario para | Reseteo de fabrica  |
| Dispositivo                           | > Despeja                                 | r programación                                                                                                    |                                                                          |                     |
| Enrutador avanzado                    | Use est<br>reactiva<br>para est           | o para borrar toda la información d<br>r para conectarse a la red móvil. E<br>a operación.                                    | le la cuenta. Deberá<br>I MSL no es necesario                            | Renovar dispositivo |
|                                       | Servicio                                  | de bloqueo SIM                                                                                                    |                                                                          |                     |
|                                       | El Servi<br>varios p<br>especifi          | cio de bloqueo SIM permitirá que e<br>roveedores de servicios que utiliza<br>aciones de red.                                  | el SIM se utilice para<br>an las mismas                                  | Desbloquear UICC    |

- Factory Reset: Haga clic en Factory Reset para restablecer el R910 al valor predeterminado de fábrica.
- Borrar programación: Haga clic en Renovar dispositivo para borrar toda la información de la cuenta.
- Servicio de bloqueo de SIM: haga clic en Desbloquear UICC para permitir el uso de SIM de varios proveedores de servicios.

#### Configuración de dispositivo

El menú Configuración del dispositivo le permite ajustar el brillo de la pantalla, administrar la contraseña de la cuenta, actualizar el software, realizar copias de seguridad, restaurar y comprobar los registros del sistema.

#### Preferencias

1. En la interfaz web, haga clic en **Configuración>Dispositivo>Preferencias**. Puede configurar el tiempo de espera de la pantalla en esta página.

| Casa Disp                                 | Desitivos conectados Ajuste                   | s Acerca        | a de Soporte    |
|-------------------------------------------|-----------------------------------------------|-----------------|-----------------|
| Wi-Fi                                     | Preferencias                                  |                 |                 |
| Red móvil                                 | Desplegar                                     |                 |                 |
| Dispositivo<br>Preferencias               | Dispositivo Visualización<br>Tiempo de espera | 30 segundos     | •               |
| Interfaz web<br>Actualización de software | LED                                           |                 |                 |
| Copia de seguridad y restaurar            | LED habilitado                                | PRENDIDO O APAG | GADO            |
| Registros del sistema                     | Modo de usuario restringido                   |                 |                 |
| Enrutador avanzado                        | Limitar el control del dispositivo            | PRENDIDO  APAG  | GADO            |
|                                           |                                               |                 | Guardar cambios |

- Tiempo de espera de visualización: seleccione un tiempo de espera en la lista desplegable. La pantalla R910 se apagará después de este período de tiempo de espera si el dispositivo está inactivo.
- LED activado: Si se selecciona ON, el indicador LED junto a la pantalla del R910 parpadeará cuando el dispositivo esté encendido. Este LED es un indicador de encendido que indica que el dispositivo está encendido cuando la pantalla del dispositivo está apagada.
- Limitar el control del dispositivo: Si está seleccionado ON, Restringe la configuración Wi-Fi o el restablecimiento de fábrica en la interfaz de usuario del dispositivo.
- 2. Haga clic en **Guardar cambios** para guardar la configuración.

#### Interfaz web

1. En la interfaz web, haga clic en **Configuración>Dispositivo>Interfaz Web**. Puede administrar su contraseña de administrador de la UI Web en esta página.

| Casa                                                                                 | Dispositiv | os conectados                                              | Ajustes                                                                 | i<br>Acerca de               | C<br>Soporte             |
|--------------------------------------------------------------------------------------|------------|------------------------------------------------------------|-------------------------------------------------------------------------|------------------------------|--------------------------|
| Wi-Fi<br>Red móvil                                                                   | >          | Interfaz web<br>Pantalla Contrase                          | eña 💿 PREI                                                              | IDIDO 💿 APAGADO              |                          |
| Dispositivo<br>Preferencias                                                          | $\sim$     | Combier le contra                                          | ñ-                                                                      |                              | Guardar cambios          |
| Actualización de softw<br>Copia de seguridad y<br>restaurar<br>Registros del sistema | /are       | Puede cambiar la<br>contraseña incorr<br>Introduzca la con | i contraseña de esta inter<br>recta demasiadas veces.<br>traseña actual | az de web. Puede ser bloquea | ido si se introducen una |
| Enrutador avanzado                                                                   | >          | Introduzca nueva<br>Confirmar nueva                        | contraseña                                                              |                              |                          |
|                                                                                      |            |                                                            |                                                                         |                              | Guardar cambios          |

- Mostrar contraseña: Si se selecciona ON, la contraseña de administrador de la Interfaz Web se muestra en la pantalla principal de la pantalla del dispositivo R910.
- Cambiar contraseña: Permite cambiar la contraseña de la UI Web Iniciar sesión.
- 2. Haga clic en **Guardar cambios** para guardar la configuración.

#### Actualización de software

1. En la interfaz web, haga clic en **Configuración>Dispositivo>Actualización de software**. Puede actualizar el software en esta página.

| Casa Dis                                                                                                    | spositivos conectados                                                                                                   | <b>A</b> justes                                                              | <b>B</b><br>Acerca de      | <b>?</b><br>Soporte |
|----------------------------------------------------------------------------------------------------|----------------------------------------------------------------------------------------------------|------------------------------------------------------------------------------|----------------------------|---------------------|
| Wi-Fi<br>Red móvil<br>Dispositivo<br>Preferencias<br>Interfaz web<br>Actualización de software<br>Copia de seguridad y<br>restaurar<br>Registros del sistema<br>Enrutador avanzado | Actualizació     Actualización a     Actualización a     Firmware     Versión actual     Subir Software     Choose File | in de software<br>utomática O PREN<br>del Software R910F31<br>lo file chosen | DIDO ® APAGADO<br>FR.A1407 | Aplicar             |
|                                                                                                    | Actualizaciones                                                                                                    | s del dispositivo                                                            |                            | Subir Software      |
|                                                                                                    | Select a service<br>Actualizar d<br>Actualizar P<br>Actualizació                                                        | e and press 'Update' button<br>atos de Perfil<br>RL<br>n de firmware         |                            | Actualización       |
|                                                                                                    | Historial de act                                                                                                    | ualizaciones                                                                 |                            |                     |
|                                                                                                    | Fecha                                                                                                    | NO L                                                                         | Version                    |                     |

- 2. Lea las opciones en pantalla y haga clic en la actualización que desea iniciar.
- 3. Actualización Automática: Si se selecciona ON, su R910 comprobará periódicamente el último software y lo actualizará si hay un nuevo software disponible.
- Actualización del software: Si tiene un nuevo archivo de software proporcionado por su proveedor de servicios, puede seleccionar el archivo y actualizar su R910 manualmente pulsando el botón Update Software.
- 5. Actualizaciones del dispositivo: Si desea comprobar el nuevo perfil de datos, PRL o Firmware, seleccione la opción deseada y pulse el botón Actualizar. Su R910 comprobará la última versión. Si está disponible, el dispositivo continuará actualizando.
- 6. Actualizar historial: muestra la lista del historial de actualizaciones.

#### Copia de seguridad y restaurar

Desde la interfaz web, haga clic en Configuración>Dispositivo>Copia de seguridad y restauración para realizar una copia de seguridad de la configuración del dispositivo en el ordenador, restaurar la configuración del archivo de copia de seguridad o restaurar la configuración predeterminada de fábrica del dispositivo.

| Casa D                                                     | )ispositiv | os conectados                                         | <b>A</b> justes                                                                 | Ac                              | <b>i</b><br>erca de                       | Contraction Soporte                                    |
|------------------------------------------------------------|------------|-------------------------------------------------------|---------------------------------------------------------------------------------|---------------------------------|-------------------------------------------|--------------------------------------------------------|
| Wi-Fi<br>Red móvil                                         | >          | Copia de seg<br>Guarda la copia<br>Atención: la copi  | guridad y restaurar<br>de seguridad de la configu<br>a de seguridad de este dis | ración y las p<br>positivo sólo | preferencias de dis<br>se aplicará a este | positivo a su ordenador.<br>dispositivo en particular. |
| Dispositivo<br>Preferencias<br>Interfaz web                | ~          | Descargar copia<br>Descargar una c<br>pueda restaurar | de seguridad<br>opia de la configuración de<br>más tarde.                       | el dispositivo                  | para que                                  | Copia ahora                                            |
| Copia de seguridad y<br>restaurar<br>Registros del sistema | e          | Restaurar desde<br>Sube la configura                  | e copia de seguridad<br>ación de un archivo de cop                              | ia de segurid                   | lad                                       | Destaurar abora                                        |
| Enrutador avanzado                                         | >          | guardado previar                                      | mente.<br>Jo file chosen                                                        | ina                             |                                           |                                                        |
|                                                            |            | Restaurar todos<br>predeterminados                    | los ajustes del usuario a lo<br>s.                                              | os valores                      | Restaurar los                             | s valores de fábrica                                   |

#### Copia de seguridad

Para realizar una copia de seguridad de la configuración del dispositivo en el ordenador, siga estos pasos:

- 1. Haga clic en Copia ahora.
- 2. Haga clic en **Guardar** en la ventana emergente.
- 3. Elija una ubicación en su computadora para guardar el archivo de copia de seguridad.
- 4. Haga clic en Guardar.

#### Restaurar

Para restaurar desde el archivo de copia de seguridad, siga estos pasos:

- 1. Haga clic en Choose file para seleccionar el archivo de copia de seguridad en su computadora.
- 2. Haga clic en Restaurar ahora.

#### Restauración a los valores predeterminados de fábrica

Para restaurar la configuración predeterminada de fábrica del dispositivo, siga estos pasos:

- 1. Haga clic en **Restaurar los valores de fábrica**.
- 2. Haga clic en Sí para confirmar el comando.

#### **Registros del sistema**

En la interfaz web, haga clic en Configuración>Dispositivo>Registros del sistema y, a continuación, haga clic en Descargar los registros para descargar los registros del sistema que se muestran.

| Casa                                                                                                    | Dispositivos conectados | <b>A</b> justes            | Acerca de                    | <b>?</b><br>Soporte |
|----------------------------------------------------------------------------------------------------|-------------------------|----------------------------|------------------------------|---------------------|
| Wi-Fi                                                                                                    | Registros de            | el sistema                 |                              |                     |
| Red móvil                                                                                                    | > Habilitar Regist      | ros                        | NDIDO 🔘 APAGADO              | Guardar cambios     |
| Dispositivo<br>Preferencias<br>Interfaz web<br>Actualización de softwa<br>Copia de seguridad y<br>restaurar<br>Registros del sistema | Aug 15 22:52            | 2:37 mdm9640 syslog.info s | yslogd started: BusyBox v1.2 | 20.2                |
| Enrutador avanzado                                                                                                    | >                       |                            |                              |                     |
|                                                                                                    |                         | Actualizar                 | Despejar registros           | Descargar registros |

Nota: los registros del sistema son utilizados para fines de ingeniería por su proveedor de servicios. Manténgalo APAGADO durante el uso regular de su dispositivo.

#### Configuración avanzada del router

Configurar la configuración de LAN, Firewall y personalización.

#### Configuración de LAN

Desde la interfaz web, haga clic en **Configuración>enrutador avanzado>Configuración de LAN** para mostrar la información del direccionador que se muestra en la siguiente figura.

| Casa Dis                                                                                                    | spositivos conectados Ajust                                                                                                   | es Acerca de                                                                                                    | C<br>Soporte                                        |
|----------------------------------------------------------------------------------------------------|----------------------------------------------------------------------------------------------------|----------------------------------------------------------------------------------------------------|-----------------------------------------------------|
| Wi-Fi<br>Red móvil<br>Dispositivo<br>Enrutador avanzado<br>Configuración de LAN<br>Firewall<br>Portal Cautivo | Configuración de LAN Administre su conexión de dat Dirección IP Máscara de subred VPN Passthrough Servidor DHCP DHCP Rango IP | os de banda ancha móvil<br>192.168. 128 . 1<br>255.255.255.0<br>PRENDIDO O APAGADO<br>PRENDIDO APAGADO<br>192.168. 128 . 20 ~ | Identificador de red de acceso<br>192.168. 128 . 60 |
|                                                                                                    | DHCP Lease Time<br>Modo DNS                                                                                                   | 86400                                                                                                    |                                                     |
|                                                                                                    | El dispositivo selecciona autor<br>seleccionar manualmente una<br>DNS modo manual<br>UPnP<br>NAT Tiempo muerto                | máticamente un servidor de nombres<br>PRENDIDO  APAGADO<br>PRENDIDO  APAGADO<br>200                                           | s de dominio (DNS) o usted puede                    |
|                                                                                                    |                                                                                                    |                                                                                                    | Guardar cambios                                     |

- 1. Dirección IP: Dirección IP para la Interfaz de usuario Web.
- 2. Máscara de subred: Máscara de subred para la dirección IP.
- Passthrough de VPN: el paso de VPN debe estar habilitado si desea permitir que los túneles de VPN pasen a través del firewall de su dispositivo.
- 4. Servidor DHCP: habilita o deshabilita la función del servidor DHCP.
- 5. Intervalo DHCP IP: Asigne la dirección IP inicial y final para Intervalo IP.
- 6. DHCP Lease Time (Tiempo de concesión DHCP): Defina cuánto tiempo la dirección IP arrendada estará en uso antes de la caducidad. Se asignará la nueva dirección IP.
- 7. Modo DNS manual: activa o desactiva el modo manual DNS.
- 8. **UPnP:** activa o desactiva el modo UPnP (Universal Plug n Play).

- 9. NAT Tiempo muerto: Establece el tiempo TCP NAT.
- 10. Haga clic en **Guardar cambios** para guardar la configuración.

#### Firewall

En la interfaz web, haga clic en **Configuración>enrutador avanzado>Firewall**. Puede configurar reglas de firewall para proteger su red contra virus y actividades malintencionadas en Internet.

| Casa                 | Dispositiv | os conectados        | <b>A</b> justes              | <b>i</b><br>Acerca de        | <b>?</b><br>Soporte |
|----------------------|------------|----------------------|------------------------------|------------------------------|---------------------|
| Wi-Fi                | >          | Firewall             |                              |                              |                     |
| Red móvil            | >          | Función de filtro de | e dirección IP y la función  | n de respuesta de ping puert | o WAN sólo están    |
| Dispositivo          | >          | disponibles cuand    | o el firewall está habilitad | 0.                           |                     |
| Enrutador avanzado   | $\sim$     | Firewall Interrupto  | r 💿 PREM                     | IDIDO   APAGADO              |                     |
| Configuración de LAN | N          |                      |                              |                              | Guardar cambios     |
| Firewall             |            |                      |                              |                              |                     |
| Portal Cautivo       |            |                      |                              |                              |                     |

#### IP Address Filtering

Para establecer las reglas de IP Address Filtering, siga los pasos a continuación:

| Firewall                                                                                                    |                                                          |  |  |
|----------------------------------------------------------------------------------------------------|----------------------------------------------------------|--|--|
| Función de filtro de dirección IP y la función de respuesta de ping puerto WAN sólo están<br>disponibles cuando el firewall está habilitado. |                                                          |  |  |
| Firewall Interruptor                                                                                                    | PRENDIDO  APAGADO APAGADO                                |  |  |
| IP Address Filtering                                                                                                    |                                                          |  |  |
| IP Address Filtering                                                                                                    | PRENDIDO  APAGADO                                        |  |  |
| Filter packets using the following                                                                                                    | rules when specified with protocol, port and IP address. |  |  |
| Portmapping                                                                                                    |                                                          |  |  |
| Portmapping                                                                                                    | PRENDIDO   APAGADO                                       |  |  |
| Portmapping enables computers                                                                                                    | to access WWW, FTP or other services provided by the LAN |  |  |
|                                                                                                    | Guardar cambios                                          |  |  |

- 1 Encienda el Interruptor Firewall.
- ② Active el IP Address Filtering.

#### ③ Haga clic en **Agregar**.

| IP Address Filtering                                                                                                    |                |          |          |        |         |  |
|----------------------------------------------------------------------------------------------------|----------------|----------|----------|--------|---------|--|
| IP Address Filtering <ul> <li>PRENDIDO</li> <li>APAGADO</li> </ul> Filter packets using the following rules when specified with protocol, port and IP address.         - LAN/WAN port: The Value range is 1 ~ 65535.         - Settings not enabled until applied. |                |          |          |        |         |  |
| Nombre                                                                                                    | WAN IP Address | WAN Port | Protocol | Status | Options |  |
|                                                                                                    | No Item        |          |          |        |         |  |
| Añadir                                                                                                    |                |          |          |        |         |  |

④ Introduzca los parámetros relacionados como se describe en la siguiente tabla. Introduzca los parámetros relacionados como se describe en la siguiente tabla.

| Parámetros     | Descripción                                                  |
|----------------|--------------------------------------------------------------|
| LAN IP address | Introduzca LAN IP address.                                   |
| LAN Puerto     | Establezca el puerto LAN.                                    |
| WAN IP address | Introducir el WAN IP address.                                |
| WAN Puerto     | Establezca el puerto WAN.                                    |
| Protocolo      | Establezca qué protocolo se utilizará para filtrar.          |
| Estado         | Establecer cómo manejar el paquete si coincide con la regla. |

(5) Haga clic en **Guardar cambios** para agregar la nueva regla de filtrado.

#### Portmapping

Para establecer las reglas de portmapping, siga los pasos siguientes:

- ① Encienda el interruptor de cortafuegos
- 2 Activar portmapping.
- ③ Haga clic en Añadir

| Portmapping                          | 9                 |                                         |                  |               |               |             |
|--------------------------------------|-------------------|-----------------------------------------|------------------|---------------|---------------|-------------|
| Portmapping                          | Portmapping       |                                         |                  |               |               |             |
| Portmapping                          | g enables comp    | outers to access WWW                    | , FTP or other   | services prov | vided by th   | e LAN       |
| - IP Address<br>to this addre        | Specify LAN       | address. Packets whic                   | h match the sp   | ecified condi | tions will be | e forwarded |
| - LAN/WAN<br>65535.<br>- Protocol: F | port: Port of the | e computer providing s<br>d by services | ervices. It is a | single port w | ith value ra  | nge of 1 ~  |
| - Settings no                        | ot enabled until  | applied.                                |                  |               |               |             |
| _                                    |                   |                                         |                  |               |               |             |
| Nombre                               | WAN Port          | LAN IP Address                          | LAN Port         | Protocol      | Status        | Options     |
|                                      |                   | No                                      | Item             |               |               |             |
|                                      |                   |                                         |                  |               |               |             |
| An                                   | Añadir            |                                         |                  |               |               |             |
|                                      |                   |                                         |                  | (             | Guardar       | cambios     |

④ Introduzca los parámetros relacionados como se describe en la siguiente tabla.

| Parámetros     | Descripción                                                  |
|----------------|--------------------------------------------------------------|
| Nombre         | Introduzca un nombre para la regla.                          |
| WAN Puerto     | Establezca el puerto WAN.                                    |
| LAN IP address | Introduzca LAN IP address.                                   |
| LAN Puerto     | Establezca el puerto LAN.                                    |
| Protocolo      | Establezca qué protocolo se utilizará para filtrar.          |
| Estado         | Establecer cómo manejar el paquete si coincide con la regla. |

Haga clic en Guardar cambios para guardar la configuración.

#### **Portal Cautivo**

En la interfaz web, haga clic en **Configuración>enrutador avanzado>Portal cautivo**. Puede configurar Portal cautivo. El Portal cautivo requerirá que un usuario del hotspot WiFi experimente una o más de las siguientes interacciones: iniciar sesión, leer el acuerdo de usuario o tener un navegador abierto a una página web específica antes de que se permita su uso. Las interacciones enumeradas anteriormente se pueden activar o desactivar. Si está habilitado, se debe asignar un rango en el orden en que desea que el usuario experimente las interacciones.

| Casa                 | Dispositiv | os conectados                                                                                                    | <b>A</b> justes | i<br>Acerca de | <b>?</b><br>Soporte        |
|----------------------|------------|----------------------------------------------------------------------------------------------------|-----------------|----------------|----------------------------|
| Wi-Fi                | >          | Portal Cautivo                                                                                                    | )               |                |                            |
| Red móvil            | >          | El Portal cautivo requerirá que un usuario del hotspot WiFi experiencia una o más de las siguientes<br>interacciones: iniciar sesión, leer el acuerdo de usuario o tener un explorador abierto a una página<br>web específica antes de permitir el uso. Las interacciones enumeradas anteriormente se pueden |                 |                |                            |
| Dispositivo          | >          |                                                                                                    |                 |                |                            |
| Enrutador avanzado   | $\sim$     | activar o desactivar. Si está habilitado, se debe asignar un rango en orden al qual el usuario debe<br>experienciar las interacciones.                                                                                                    |                 |                | en al qual el usuario debe |
| Configuración de LAN | 1          |                                                                                                    |                 |                |                            |
| Firewall             |            | Portal Cautivo                                                                                                    | PREN            |                |                            |
| Portal Cautivo       |            |                                                                                                    | APAG            | ADO            |                            |
|                      |            |                                                                                                    |                 |                | Guardar cambios            |

#### Dispositivos que han conectado

| Dispositivos que han conectado                                                                                                    |                    |  |            |             |  |
|----------------------------------------------------------------------------------------------------|--------------------|--|------------|-------------|--|
| Es posible que usted desee borrar los dispositivos que se hayan conectado previamente al hotspot , antes de que se entregue a un nuevo usuario. |                    |  |            |             |  |
| Seleccionar todo                                                                                                    | ntos seleccionados |  |            |             |  |
| Seleccionar MAC ID Status                                                                                                    |                    |  | Using Time | Remain Time |  |
| No Item                                                                                                    |                    |  |            |             |  |

Compruebe la información de los dispositivos conectados a través de la función de portal cautivo. Los elementos seleccionados se pueden eliminar con el botón "Eliminar elementos seleccionados".

#### Iniciar sesión

Es un elemento que puede establecer la información de inicio de sesión que se utilizará para la conexión cuando se utiliza la función de portal cautivo, el usuario puede establecer un período para volver a solicitar el inicio de sesión.

| Iniciar sesión                      |                                                             |  |  |  |  |
|-------------------------------------|-------------------------------------------------------------|--|--|--|--|
| Iniciar sesión                      | PRENDIDO                                                    |  |  |  |  |
|                                     | APAGADO                                                     |  |  |  |  |
| Si el inicio de sesión está activad | do, debe seleccionar un nombre de usuario y una contraseña. |  |  |  |  |
| Rank:                               | 1 •                                                         |  |  |  |  |
| Username:                           | Test                                                        |  |  |  |  |
| Password:                           | Test                                                        |  |  |  |  |
| Frequency of login required:        |                                                             |  |  |  |  |
| Start of each new WiFi session      |                                                             |  |  |  |  |
| Every 0 days 0                      | hours                                                       |  |  |  |  |

Rango: Establecer un rango para asignar el usuario prioritario es iniciar sesión.

**Nombre de usuario:** Cuando se utiliza la función de portal cautivo, el usuario puede establecer el nombre de usuario que se utilizará para la conexión.

**Contraseña:** Cuando se utiliza la función de portal cautivo, el usuario puede establecer la contraseña que se utilizará para la conexión.

Frecuencia de inicio de sesión requerida: Se establece cuando se le pedirá al usuario que inicie sesión.

#### Acuerdo de Usuario - Red WiFi Principal

Establezca el texto del Acuerdo de usuario que se mostrará al usuario cuando utilice la función de portal cautivo.

| Acuerdo del Usuario - Red         | Acuerdo del Usuario - Red WiFi principal       |  |  |  |  |
|-----------------------------------|------------------------------------------------|--|--|--|--|
| El acuerdo de usuario pued        | e ser introducido y presentado por el hotspot. |  |  |  |  |
| Red WiFi principal                | <ul> <li>PRENDIDO</li> <li>APAGADO</li> </ul>  |  |  |  |  |
| Rank:<br>Please enter user agreen | 2 v                                            |  |  |  |  |
|                                   |                                                |  |  |  |  |

Rango: Establecer un rango para asignar el usuario de prioridad es ver el texto del acuerdo de usuario.

Área de entrada de texto: ingrese el texto del Acuerdo de usuario.

#### Redireccionamiento del navegador – Red WiFi principal

Establecer la función de redirigir al usuario a una página web fija cuando se utiliza la función de portal cautivo.

| Redireccionamiento del navegador - Red WiFi principal                                                                                      |                                                                                                    |                                           |  |  |  |
|----------------------------------------------------------------------------------------------------|----------------------------------------------------------------------------------------------------|-------------------------------------------|--|--|--|
| Al activar esta función se forzar<br>introducir una URL web si está<br>Notas: Si el Login y el Contrato<br>navegador no puede ser habilita | á al navegador a abrir la página web sele<br>activada.<br>de Usuario están inhabilitados, redireccio<br>ado. | ccionada. Se debe<br>namiento forzado del |  |  |  |
| Redireccionamiento forzado del<br>navegador                                                                                                | <ul> <li>PRENDIDO</li> <li>APAGADO</li> </ul>                                                                |                                           |  |  |  |
| Please enter URL.                                                                                                    |                                                                                                    |                                           |  |  |  |
|                                                                                                    |                                                                                                    | Guardar cambios                           |  |  |  |

Área de entrada de texto: ingrese la dirección web para el redireccionamiento forzado del navegador.

Haga clic en Guardar cambios para guardar la configuración.

#### Acerca de

Muestra la información de conexión del dispositivo, la información del firmware, la información WWAN, los detalles de Wi-Fi y la información del dispositivo..

En la pantalla principal de la interfaz web, haga clic en la pestaña Acerca de para ver la información disponible.

| Casa [                                 | Dispositivos conectados             | Ajustes      | ()<br>Acerca    | a de        | ?<br>Soporte                       |
|----------------------------------------|-------------------------------------|--------------|-----------------|-------------|------------------------------------|
| Cuenta                                 |                                     | Dispositi    | ivo             |             |                                    |
| Mi numero                              | 9139572753                          | Modelo       |                 | Franklin R  | 910                                |
| MSID                                   | 9132732675                          | Gerente      |                 | http://myho | otspot                             |
| MEID                                   | 99000956000022                      | Revisión de  | e hardware      | P2          |                                    |
| ICCID                                  | 8901120200000018173                 | Estado de    | la alimentación | Online      |                                    |
| IMSI                                   | 310120052147792                     | Temperatu    | ra actual       | 40°C        |                                    |
| IMEI                                   | 990009560000229                     | Voltaje de d | corriente       | 4.353V      |                                    |
|                                        |                                     | Nivel de ca  | irga de batería | 99%         |                                    |
| Wi-Fi Detalles                         |                                     | Estado de l  | la batería      | Charging    |                                    |
| Wi-Fi Nombre                           | R910a-2BF4FD                        | WWAN         | Info            |             |                                    |
| Contraseña de Wi-Fi                    | 0000229a                            |              |                 | 00/20/2047  | 7                                  |
| Dirección MAC                          | F4:63:49:28:F4:FD                   | Fecha de a   | ectivación      | 06/20/2017  | 00.00.42 UTO 4000                  |
| Encriptación                           | WPAZ AES                            | Reformado    | _               | Sun Jan 6   | 00:06:13 010 1980                  |
| Dispositivos Wi-Fi                     | 1                                   | Dirección li | P               | 0d1:a4c0:c  | 94, 2600:1:0140:af1:6<br>110d:2a43 |
| Numero maximo de<br>dispositivos Wi-Fi | 10                                  | LTE APN N    | II              | n.ispsn     |                                    |
| Nombre Red de difusión                 | Show                                | Transferido  |                 | 37.12 GB    |                                    |
| Firmware                               |                                     |              |                 |             | Guardar en archivo                 |
| , initial o                            |                                     |              |                 |             | Guardar en archivo                 |
| Versión de Web App                     | R910F31FR.A1293                     |              |                 |             |                                    |
| Modem Firmware Version                 | R910F31FR.M1293                     |              |                 |             |                                    |
| La fecha de construcción               | Jul 19 2017                         |              |                 |             |                                    |
| formación de depuración                |                                     |              |                 |             |                                    |
| ista detalla de información o          | de diagnóstico sobre su dispositivo | J.           |                 |             |                                    |
| Debug                                  |                                     |              |                 |             |                                    |

**Ficha de soporte** Obtener información de soporte en esta interfaz.

 En la pantalla principal de la interfaz web, haga clic en la pestaña Soporte para ver las opciones disponibles.

| Casa                                              | Dispositivos conectados                  | <b>Ö</b><br>Ajustes         | <b>i</b><br>Acerca de                                                              | <b>?</b><br>Soporte                              |
|---------------------------------------------------|------------------------------------------|-----------------------------|------------------------------------------------------------------------------------|--------------------------------------------------|
| Guía del usuario                                  |                                          | Fran                        | klin Web Address                                                                   |                                                  |
| Descargar                                         |                                          | Device<br>Ir a Ay<br>videos | Support<br>uda, encontrar información en su<br>, tutoriales y foros de la comunida | dispositivo junto con<br>ad para su dispositivo. |
| Maneja tu cuenta                                  | 1                                        | Fabri                       | cante                                                                              |                                                  |
| Your Account<br>Ingrese a su cuenta pa<br>actual. | ara su información del plan y de factura | ción Verific<br>web de      | nwireless.com<br>a el troubleshooting y otros manu<br>el fabricante.               | ales de ayuda en el sitio                        |

# Apéndice

Los siguientes temas cubren temas como la solución de problemas, las especificaciones del dispositivo, la garantía aplicable y la información de servicio, los contactos de servicio al cliente y los avisos de marcas y derechos de autor aplicables.

#### Solución de problemas

Consulte a continuación las soluciones de solución de problemas de dispositivos comunes.

#### Compruebe aquí primero

#### Problema: No se puede conectar a través de Wi-Fi (WLAN)

**Solución 1:** Compruebe si el dispositivo de banda ancha móvil está conectado correctamente a la computadora o otro dispositivo externo. Si no es así, asegúrese de que tiene el nombre de Wi-Fi correcto seleccionado y la contraseña de Wi-Fi se ha introducido correctamente.

**Solución 2:** Si SHARED WEP es el método de seguridad que se está utilizando, compruebe si se ha introducido la clave WEP correcta. Si no se conoce la clave WEP, consulte Configuración básica Wi-Fi para restablecer la clave WEP y volver a conectar el dispositivo.

**Solución 3:** Compruebe si está establecida la clave WPA correcta. Si no se conoce la clave WPA, consulte Configuración básica Wi-Fi para restablecer el dispositivo de banda ancha móvil o consulte la etiqueta de inicialización WLAN para restablecer la clave WPA y, a continuación, vuelva a conectar el dispositivo. Es posible que la seguridad WPA / WPA2 no se admita en función del dispositivo Wi-Fi. Consulte la guía del usuario del dispositivo Wi-Fi para obtener más información.

#### Problema: falla la conexión a Internet.

Solución 1: Asegúrese de que se encuentra dentro del área de servicio.

**Solución 2:** Si la recepción de la señal es mala, muévase a donde la recepción de la señal es buena y entonces vuelva a conectar.

**Solución 3:** El punto de acceso puede estar ocupado dependiendo de la hora del día. Espere un poco y luego vuelva a conectarse.

Solución 4: active la interfaz web y asegúrese de que la configuración de red es correcta.

#### Problema: La transmisión falla rápidamente.

**Solución 1:** Asegúrese de que el dispositivo de banda ancha móvil esté conectado correctamente al PC u otro dispositivo a través de Wi-Fi.

**Solución 2:** La recepción de la señal puede ser deficiente. Compruebe la transmisión cuando la recepción de la señal es buena.

Solución 3: Reinicie el dispositivo de banda ancha móvil.

**Solución 4:** Compruebe el nivel de batería del dispositivo de banda ancha móvil. Si el nivel de la batería es bajo, cargue con el cargador de CA. Consulte Carga de la batería para obtener instrucciones sobre cómo cargar el dispositivo.

#### Problema: Las transmisiones son lentas.

**Solución 1:** La recepción de la señal puede ser deficiente. Compruebe la transmisión cuando la recepción de la señal es buena.

Solución 2: La conexión puede ser deficiente. Inténtalo de nuevo después de un tiempo.

## Problema: PIN olvidado / PIN desconocido La clave de desbloqueo (PUK) / la tarjeta SIM está bloqueada.

Solución: Póngase en contacto con el proveedor de servicios

#### Problema: No se reconoce la tarjeta SIM.

**Solución 1:** Compruebe si la tarjeta SIM está instalada correctamente. Para obtener más información, consulte Insertar o quitar una tarjeta SIM.

Solución 2: Compruebe si la tarjeta SIM no está dañada.

Solución 3: Compruebe el chip de la tarjeta SIM IC para los arañazos / corrosión.

**Solución 4:** La tarjeta SIM sucia (especialmente el chip IC) puede impedir el reconocimiento. Limpie suavemente con un paño suave.

Solución 5: Proveedor de servicios de contacto

### Problema: ¿Cómo devuelvo el dispositivo de banda ancha móvil a la configuración predeterminada (restablecer)?

**Solución:** utilice la interfaz web para reiniciar el dispositivo. Para obtener más información, consulte Ventana de interfaz de usuario web.

#### Problema: aparece un número de teléfono antiguo en la interfaz web.

**Solución:** la interfaz de usuario Web puede mostrar un número de teléfono antiguo según los términos de suscripción o el método de cancelación.

#### Problema: El funcionamiento del dispositivo de banda ancha móvil es inestable.

**Solución 1:** Evite temperaturas extremadamente altas / bajas, humedad elevada, luz solar directa, áreas polvorientas, etc. Lea "Precauciones de seguridad" para usar en un ambiente apropiado.

**Solución 2:** Evite el software no válido. El funcionamiento no está garantizado para la conexión a Internet, etc., utilizando software de otro proveedor.

#### Problema: La conexión falló repentinamente.

**Solución 1:** Es posible que se haya cambiado el método de conexión. Compruebe el modo de conexión en la pantalla del dispositivo de banda ancha móvil.

Solución 2: Reinicie el dispositivo de banda ancha móvil.

#### Presupuesto

En las tablas siguientes se enumeran las especificaciones para el dispositivo de banda ancha móvil, el cargador de AC y los materiales.

| ít.                                          | Descripción                                                                                                    |
|----------------------------------------------|----------------------------------------------------------------------------------------------------|
| Nombre del modelo                            | Hotspot móvil R910                                                                                                    |
| Dimensiones <sup>1</sup>                     | 12.5mm (H) x 90.1mm (W) x 67mm (D)                                                                                                    |
| Peso                                         | 97g                                                                                                    |
| Interfaz                                     | WebUI                                                                                                    |
| El consumo de energía                        | Estado normal: 1.25 Watts<br>Estado máximo: 3.5 Watts                                                                                                    |
| Sistema operativo                            | Linux OS                                                                                                    |
| Frecuencia                                   | LTE B2<br>DL: 1930 ~ 1990 MHz UL: 1850 ~ 1910 MHz<br>LTE B4<br>DL: 2110 ~ 2155 MHz UL: 1710 ~ 1755 MHz<br>LTE B5<br>DL: 869 ~ 894 MHz UL: 824 ~ 849 MHz<br>LTE B12<br>DL: 729 ~ 746 MHz UL:699 ~ 716 MHz<br>LTE B25<br>DL: 1930 ~ 1995 MHz UL:1850 ~ 1915 MHz<br>LTE B26<br>DL: 859 ~ 894 MHz UL: 814 ~ 849 MHz<br>LTE B41<br>DL: 2496 ~ 2690 MHz UL: 2496 ~ 2690 MHz<br>WCDMA B1                    |
|                                              | DL: 2110 ~ 2170 MHz UL: 1920 ~ 1980 MHz                                                                                                    |
| Frecuencia                                   | WCMDA B2<br>DL: 1930 ~ 1990 MHz UL: 1850 ~ 1910 MHz<br>WCMDA B5<br>DL: 869 ~ 894 MHz UL: 824 ~ 849 MHz<br>WCMDA B8<br>DL: 925 ~ 960 MHz UL: 880 ~ 915 MHz<br>CMDA BC0<br>DL: 869 ~ 894 MHz UL: 824 ~ 849 MHz<br>CMDA BC1<br>DL: 1930 ~ 1995 MHz UL: 1850 ~ 1915 MHz<br>CMDA BC10<br>DL: 861 ~ 869 MHz UL: 816 ~ 824 MHz<br>WIFI 2.4G(b/g/n)<br>2412MHz ~ 2462MHz<br>WIFI 5G(ac)<br>5180MHz ~ 5825MHz |
| Redes compatibles                            | LTE category 4 / Wi-Fi IEEE802.11 b/g/n/ac                                                                                                    |
| Tiempo de carga <sup>2</sup>                 | 4.5 horas                                                                                                    |
| Tiempo en espera continuo <sup>3</sup>       | 27 horas                                                                                                    |
| Tiempo de comunicación continua <sup>3</sup> | 8.5 horas                                                                                                    |
| Velocidad de comunicación                    | LTE categoría 4<br>DL : 150Mbps<br>UP : 50Mbps                                                                                                    |

#### Mobile Broadband Device Especificaciones

<sup>1</sup> Valores aproximados

<sup>2</sup> Varía según la temperatura ambiente, el uso de la batería, etc..

<sup>3</sup> Varía según el entorno, las condiciones de la señal, etc..

#### AC Cargador Especificaciones

| ít.                             | Descripción     |
|---------------------------------|-----------------|
| Tensión nominal de entrada      | 100-240Vac      |
| Rango de operación              | 90-264Vac       |
| Frecuencia de entrada nominal   | 50/60Hz +/- 3Hz |
| Tensión nominal de salida de CC | +5.0V (±5%)     |
| Corriente de carga nominal      | 2.0A            |

#### **Especificaciones de Materiales**

| Partes             | Materiales / Acabados                          |
|--------------------|------------------------------------------------|
| A cubrir           | PC(Negro),SF revestimiento                     |
| B cubrir           | PC(Negro)                                      |
| Tapa de la batería | PC(Negro),SF revestimiento                     |
| A deco             | PC(Negro),UV(Brillo 80%)                       |
| Tecla de encendido | PC(Blanco lechoso),Spray(Negro),UV(Brillo 80%) |
| Soporte LCD        | PC(Negro)                                      |
| Patas de goma      | Silicio (Negro)                                |

#### Garantía y Servicio

Los siguientes temas describen la garantía y la información de servicio de su dispositivo.

#### Garantía

La compra de su dispositivo incluye Garantía.

- Confirme el nombre de la tienda y la fecha de compra.
- Lea el contenido de la Garantía y guárdelo en un lugar seguro.
- Compruebe el período de garantía en la.

#### Servicios

Antes de enviar su dispositivo para reparaciones, póngase en contacto con el servicio de atención al cliente de su proveedor de servicios o con información general; Estar preparado para describir el problema en detalle.

- Durante el período de garantía, las reparaciones se realizarán según los términos y condiciones descritos en la Garantía.
- Después del período de garantía, las reparaciones se harán bajo petición; Si dichas reparaciones pueden hacerse, se le cobrará por ellos.

#### Servicio al cliente

Para obtener información sobre dispositivos o servicios móviles de banda ancha, llame a la información general. Para reparaciones, llame al servicio de atención al cliente de su Proveedor de Servicios.

#### Marcas registradas y información sobre derechos de autor

Los nombres de empresas, productos y servicios utilizados en esta guía son marcas registradas o marcas comerciales de sus respectivas compañías.

El logotipo de Franklin Wireless es una marca comercial o marca registrada de Franklin Wireless Corporation en US. Copyright © 2017 Franklin Wireless Corporation. Todos los derechos reservados.

# Seguridad y Avisos

Los siguientes temas abordan importantes precauciones de seguridad, notas generales y la información de exposición a RF requerida para su dispositivo de banda ancha móvil.

#### Precauciones de seguridad

Los siguientes temas describen las precauciones de seguridad importantes que deben observarse al utilizar su dispositivo.

#### Noticia importante

Debido a la naturaleza de las comunicaciones inalámbricas, la transmisión y recepción de datos nunca puede ser garantizada. Los datos pueden ser retrasados, corrompidos (es decir, tener errores) o estar totalmente perdidos. Aunque los retrasos significativos o las pérdidas de datos son raros cuando los dispositivos inalámbricos se utilizan de forma normal con una red bien construida, su dispositivo no debe utilizarse en situaciones en las que la falta de transmisión o recepción de datos podría causar daños de cualquier tipo al usuario O cualquier otra parte, incluyendo pero no limitado a lesiones personales, muerte o pérdida de propiedad. Franklin Wireless no acepta ninguna responsabilidad por los daños de cualquier tipo resultantes de retrasos o errores en los datos transmitidos o recibidos utilizando su dispositivo, o por fallos de su dispositivo para transmitir o recibir dichos datos.

#### Seguridad y Peligros

No utilice el dispositivo bajo las siguientes condiciones.

- En áreas donde se está produciendo el chorreado
- En presencia de atmósferas explosivas
- Cerca de equipos médicos
- Equipo de soporte cercano a la vida o cualquier equipo que pueda ser susceptible a cualquier forma de interferencia de radio.

En tales áreas, su dispositivo DEBE SER APAGADO. Su dispositivo puede transmitir señales que podrían interferir con este equipo.

No utilice su dispositivo en ninguna aeronave, ya sea que la aeronave esté en tierra o en vuelo. En el avión, su dispositivo DEBE APAGARSE. Al operar, su dispositivo puede transmitir señales que podrían interferir con varios sistemas integrados.

Nota: Algunas compañías aéreas pueden permitir el uso de teléfonos celulares mientras la aeronave está en el suelo. Su dispositivo puede ser usado en este momento si es permitido por las líneas aéreas.

El conductor u operador de cualquier vehículo no debe operar el dispositivo mientras esté en control de un vehículo. Hacerlo disminuirá el control y operación del conductor o del operador de ese vehículo. En algunas jurisdicciones, operar tales dispositivos de comunicación mientras se controla un vehículo es una ofensa.

#### Uso y eliminación apropiados de la batería

Siga estas directrices para garantizar un uso seguro y responsable de la batería.

- No abra, desmonte, perfore, aplaste, doblar o triturar.
- No lo exponga al agua o otros líquidos, fuego, explosión o otros peligros.
- Utilice la batería R910 original suministrada con su dispositivo.
- Si se utiliza con un cargador, utilice únicamente el cargador de AC suministrado con el dispositivo.
- No cortocircuite la batería.
- Cuando sustituya una batería, utilice el mismo modelo de batería que se suministró con su dispositivo.
- Siga las regulaciones locales cuando deseche una pila usada.
- Evite dejar caer el dispositivo o la batería. Si se cae y sospecha que hay daños, llévelos a un centro de servicio para inspección.
- El uso de la batería por los niños debe ser supervisado.

Nota: El uso incorrecto de la batería puede causar incendios, explosiones u otros peligros.

#### **Cumplimiento de la FCC**

Nota: Cualquier cambio o modificación no aprobado expresamente por la parte responsable del cumplimiento podría anular la autoridad del usuario para operar este equipo.

### Nota: Cualquier cambio o modificación no aprobado expresamente por la parte responsable del cumplimiento podría anular la autoridad del usuario para operar este equipo.

Este equipo ha sido probado y cumple con los límites para un dispositivo digital de Clase B, de acuerdo con la parte 15 de las Reglas de la FCC. Estos límites están diseñados para proporcionar una protección razonable contra interferencias dañinas en una instalación residencial. Este equipo genera, utiliza y puede irradiar energía de radiofrecuencia y, si no se instala y utiliza de acuerdo con las instrucciones, puede causar interferencia perjudicial a las comunicaciones de radio. Sin embargo, no hay garantía de que no se produzcan interferencias en una instalación en particular. Si este equipo causa interferencias dañinas a la recepción de radio o televisión, lo que puede determinarse encendiendo y apagando el equipo, se recomienda al usuario que trate de corregir la interferencia mediante una o más de las siguientes medidas:

- Reorientar o reubicar la antena receptora.
- Aumente la separación entre el equipo y el receptor.
- Conecte el equipo a una toma de corriente en un circuito distinto al que está conectado el receptor.
- Consulte al distribuidor oa un técnico de radio / TV experimentado para obtener ayuda..

#### Información sobre la exposición a RF y la tasa de absorción específica (SAR)

Los siguientes temas detallan la información de la tasa de absorción específica (SAR), la información de seguridad electromagnética y la información de exposición de radiofrecuencia (RF) para este dispositivo.

Este dispositivo está diseñado y fabricado para no exceder los límites de emisión para la exposición a la energía de radiofrecuencia (RF) establecida por la Comisión Federal de Comunicaciones de los Estados Unidos.

Durante las pruebas SAR, este dispositivo está configurado para transmitir a su nivel de potencia certificado más alto en todas las bandas de frecuencia probadas y colocado en posiciones que simulan la exposición a RF en uso contra y cerca del cuerpo con la separación de 10 mm. Aunque el SAR se determina al nivel de potencia certificada más alto, el nivel real de SAR durante el funcionamiento puede estar muy por debajo del valor máximo. Esto se debe a que el dispositivo está diseñado para operar a múltiples niveles de potencia para utilizar sólo la potencia necesaria para llegar a la red. En general, cuanto más cerca esté de una antena de estación base inalámbrica, menor será la potencia de salida. Seguridad y avisos 90

El estándar de exposición para inalámbricos emplea una unidad de medida conocida como la tasa de absorción específica, o SAR. El límite SAR establecido por la FCC es de 1,6 W / kg.

Los ensayos para SAR se realizan usando posiciones de operación estándar aceptadas por la FCC con el dispositivo transmitiendo a su nivel de potencia certificado más alto en todas las bandas de frecuencia probadas.

La FCC ha concedido una Autorización de Equipo para este modelo de dispositivo con todos los niveles SAR reportados evaluados como de conformidad con las directrices de la FCC sobre exposición a RF. La información de SAR sobre este modelo de dispositivo está archivada en la FCC y se puede encontrar en la sección Display Grant de http://fcc.gov/oet/ea/fccid después de buscar en la FCC ID: XHG-R910

Más información sobre el SAR del dispositivo se puede encontrar en el siguiente sitio web de FCC: http://fcc.gov/oet/ea/fccid

Si bien puede haber diferencias entre los niveles de SAR de varios dispositivos y en diversas posiciones, todos cumplen con los requisitos del gobierno.

El cumplimiento del SAR para el funcionamiento del cuerpo se basa en una distancia de separación de 10 mm entre la unidad y el cuerpo humano. Lleve este dispositivo a una distancia mínima de 10 mm de su cuerpo para garantizar que el nivel de exposición a RF sea compatible o inferior al nivel indicado. Para soportar el funcionamiento del cuerpo, elija los clips de cintura o fundas, que no contienen componentes metálicos, para mantener una separación de 10 mm entre este y su cuerpo.

# Índice

2.4GHz, 22, 23 5GHz. 22. 23 AC Cargador, 46 actualizar, 29, 31 Admin Entrar, i, 17 apagar, i, 5, 8, 10, 13 Apague su dispositivo, 13 batería, i, iii, 2, 5, 6, 7, 8, 9, 10, 11, 12, 13, 43, 46, 49 cable micro USB, 5 carga, 6, 10, 12, 45, 46 clave de seguridad, i, 2 Conexión automática, 24 configuración predeterminada de fábrica, 5, 32, 33 Contenidos del paquete, i, 2 contraseña, 2, 6, 14, 15, 17, 18, 21, 22, 26, 29, 30, 39, 43 copia de seguridad, 32 datos celulares, 24 Disposición del dispositivo, 4 dispositivos conectados, ii, 6, 15, 17, 38 encender, 5, 13, 15 especificaciones, 8, 43, 45 Especificaciones, 45, 46 extraer, 5, 8, 10 Factory Reset, 28 garantía, 43, 46, 49 Iconos de la barra de estado, i, 6 insertar, 5, 8, 10, 13 Instalar, 5 interfaz web, 14, 16, 17, 19, 21, 22, 24, 25, 27, 28, 29, 30, 31, 32, 33, 34, 35, 38, 41, 42, 43, 44

Mac, 2 MAC Address, 18 Materiales, 46 modo de conexión, 24, 44 nombre de red Wi-Fi, 14 OS, 1 pantalla principal, i, 5, 17, 22, 30, 41, 42 Precauciones de seguridad, iii, 44, 48 Reinicie su dispositivo, i, 13 reinicio, 5 restaurar, ii, 29, 32, 33 retire, 12, 13 Retire, 5, 8, 11 roaming, 6, 24 Safety Precautions, 48 servicio al cliente, 43 Servicio de bloqueo de SIM, 28 servicios, 1, 21, 27, 28, 31, 33, 44, 46, 47 sistemas operativos, 1 Solución de problemas, iii, 43 SSID, i, 2, 6, 14, 15, 20, 21 tarjeta SIM, i, 5, 6, 7, 8, 9, 27, 44 tasa de absorción específica (SAR), iii, 50 tecla de encendido, 8, 10 velocidad de transferencia, i, 7 VPN, 34 Web UI, i, 16 Wi-Fi, i, ii, 1, 2, 6, 7, 12, 14, 15, 16, 17, 19, 20, 21, 22, 23, 29, 41, 43, 45 Windows, 2 WLAN, i, 6, 14, 21, 43